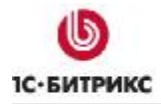

# 1С-Битрикс: Управление сайтом 6.х

Руководство по настройке прав пользователей сайта

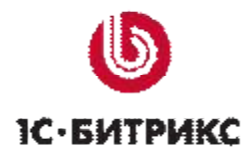

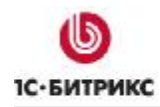

## Содержание

| Введение                  |                                                                                                  | 3  |
|---------------------------|--------------------------------------------------------------------------------------------------|----|
| Глава 1. У                | ровни прав доступа                                                                               | 5  |
| ПРАВА НА ДО               | ОСТУП К КАТАЛОГАМ И ФАЙЛАМ                                                                       | 5  |
| ПРАВА НА ДО               | ОСТУП К МОДУЛЯМ СИСТЕМЫ И ЛОГИЧЕСКИМ ОПЕРАЦИЯМ В НИХ                                             | 7  |
| НАСТРОЙКА                 | УРОВНЕЙ ДОСТУПА ИЛИ РОЛЕЙ ПОЛЬЗОВАТЕЛЕЙ                                                          | 10 |
| Глава 2. У                | правление правами доступа к статическим страницам                                                | 13 |
| Создание и                | И НАСТРОЙКА ГРУППЫ ПОЛЬЗОВАТЕЛЕЙ                                                                 | 13 |
| Настройка                 | ПРАВ ДОСТУПА                                                                                     | 16 |
| Управления                | Е СТРАНИЦЕЙ В ПУБЛИЧНОМ РАЗДЕЛЕ САЙТА                                                            | 19 |
| Глава 3. У<br>Информаци   | правление правами доступа к динамическим страницам сайта.<br>онные блоки                         | 24 |
| Создание и                | И НАСТРОЙКА ГРУППЫ ПОЛЬЗОВАТЕЛЕЙ                                                                 | 24 |
| Управления                | Е РАЗДЕЛОМ НОВОСТЕЙ                                                                              | 26 |
| Создание                  | НОВОСТИ                                                                                          | 27 |
| Лобавления                | Е НОВОСТЕЙ ИЗ ПУБЛИЧНОЙ ЧАСТИ                                                                    | 29 |
| Ограничен                 | НЫЙ ДОСТУП К ДЕТАЛЬНОЙ ИНФОРМАЦИИ                                                                | 30 |
| Глава 4. О<br>Использован | ирганизация последовательнои оораоотки страниц саита.<br>ние возможностей модуля Документооборот | 32 |
| Организаці                | ИЯ КОМАНДНОЙ РАБОТЫ ПО УПРАВЛЕНИЮ СТАТИЧЕСКИМИ СТРАНИЦАМИ                                        | 32 |
| Создание                  | групп пользователей                                                                              | 32 |
| Настройка                 | а прав групп пользователей на статусы документов                                                 | 35 |
| Настройка                 | а прав групп пользователей на доступ к каталогам и документам сайта                              | 38 |
| Пример по                 | рэтапного редактирования страницы сайта                                                          | 39 |
| ОРГАНИЗАЦІ                | ИЯ ПОСЛЕДОВАТЕЛЬНОЙ РАБОТЫ ПО УПРАВЛЕНИЮ СОДЕРЖАНИЕМ ДИНАМИЧЕСКИ:                                | x  |
| СТРАНИЦ СА                | МТА                                                                                              | 42 |
| Создание                  | групп пользователей                                                                              | 43 |
| Настройка                 | а прав групп пользователей на статусы документов                                                 | 44 |
| Создание                  | и размещение новости на сайте                                                                    | 46 |
| Заключение                |                                                                                                  | 51 |

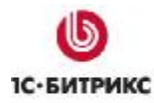

## Введение

Руководство предназначено для пользователей, обладающих базовыми навыками работы с системой "*1C-Битрикс: Управление сайтом*". Руководство может быть полезным для редакторов и разработчиков сайтов.

В руководстве рассмотрена задача разграничения доступа к управлению ресурсами сайта. В системе эта задача решается, используя принцип централизованного управления пользователями сайта через *группы пользователей*. Программный продукт дает администратору сайта неограниченные возможности управления доступом и позволяет:

- организовать управление сайтом или отдельными его разделами совместно несколькими пользователями;
- запретить доступ пользователей к сайту в целом или к отдельным разделам публичной части;
- управлять доступом к административному разделу сайта;
- организовать поэтапное создание и редактирование элементов сайта в режиме документооборота;
- управлять рассылкой сайта;
- создавать на сайте закрытые разделы и форумы;
- разрешать скачивание и добавление документов на сайт; просмотр рекламы или другой информации пользователям, относящимся только к определенным группам;

В программном продукте реализована двухуровневая система разграничения прав доступа:

Уровень 1: доступ к каталогам и файлам;

Уровень 2: доступ к модулям системы и операциям в модулях.

Права доступа **первого уровня** используются для разграничения доступа пользователей к каталогам и документам сайта. Настройка данного уровня прав осуществляется в административном разделе сайта в меню *Контент > Структура сайта > Файлы и папки (Управление структурой).* 

Второй уровень обеспечивает разграничение прав доступа пользователей к модулям и операциям в них. Права второго уровня настраиваются при создании или редактировании группы пользователей, а также на страницах настроек модулей (Административный раздел > Настройки > пункт выпадающего меню с названием модуля). Исключение составляет модуль Информационные блоки: настройка прав групп

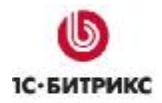

пользователей настраивается для каждого инфоблока в отдельности на страницах редактирования информационных блоков.

## Глава 1. Уровни прав доступа

## Права на доступ к каталогам и файлам

Настройка прав доступа **первого уровня** осуществляется в административном разделе сайта в разделе *Контент > Структура сайта > Файлы и папки*.

Для того чтобы перейти к форме настройки прав доступа к файлу или папке необходимо выбрать пункт **Доступ** в меню действий элемента.

|   | Имя ≡                            | Размер ≡<br>файла | Изменен ≡              | Тип   | Права на<br>доступ | Права на<br>доступ<br>Битрикс |
|---|----------------------------------|-------------------|------------------------|-------|--------------------|-------------------------------|
| - | ] 📄 <u>about</u>                 |                   | 08.02.2007<br>10:53:13 | Папка | drwxrwxrwx         | Полный<br>доступ              |
| 1 | <b>Открыть</b><br>Свойства папки |                   | 07.11.2006<br>09:42:13 | Папка | drwxrwxrwx         | Полный<br>доступ              |
| æ | Переименовать                    |                   | 29.11.2006<br>15:54:12 | Папка | drwxrwxrwx         | Полный<br>доступ              |
|   | Доступ                           |                   | 28.12.2006<br>17:58:32 | Папка | drwxrwxrwx         | Полный<br>доступ              |
|   | blog 🗸                           |                   | 07.11.2006<br>09:43:08 | Папка | drwxrwxrwx         | Полный<br>доступ              |

Рис. 1.1 Переход к настройке доступа

**Примечание:** Настройка прав доступа может быть выполнена одновременно для нескольких каталогов или файлов. Для этого нужно обозначить все необходимые элементы в колонке флажков, выбрать действие **Доступ** и применить его:

|       | -      | Иня =               | Размер =<br>файла                                      | Изменен =              | Тнп           | Права на<br>доступ | Права на доступ<br>продукта |
|-------|--------|---------------------|--------------------------------------------------------|------------------------|---------------|--------------------|-----------------------------|
|       | •      | ٤                   |                                                        |                        |               |                    |                             |
|       | •      | i affiliates        |                                                        | 15.10.2007<br>10:00:16 | Папка         | drwxrwxrwx         | Полный доступ               |
|       | •      | books               |                                                        | 18.12.2007<br>15:03:12 | Папка         | drwxrwxrwx         | Полный доступ               |
|       | •      | 🧰 paid              |                                                        | 15.10.2007<br>10:00:16 | Nanka         | drwxrwxrwx         | Полный доступ               |
|       | -      | 📄 xml_catalog       |                                                        | 15.10.2007<br>10:00:16 | Nanka         | drwxrwxrwx         | Полный доступ               |
|       | -      | access.php          | 5 Б                                                    | 26.09.2007<br>15:55:04 | Скрипт<br>РНР | -rw-rw-rw-         | Полный доступ               |
|       | •      | Меню типа<br>«left» | 393 B                                                  | 26.09.2007<br>15:55:04 | Скрипт<br>РНР | -rw-rw-rw-         | Полный доступ               |
|       |        | a index.php         | зкв                                                    | 26.09.2007<br>15:55:04 | Скрнпт<br>РНР | -rw-rw-rw-         | Полный доступ               |
| Выб   | рана;  | 7 Отнечено: 3       |                                                        |                        |               |                    |                             |
| 14 44 | 1 10   | н   На страниц      | te: 20 💙                                               |                        |               |                    | 1 - 7 из 7                  |
|       | іля во | ex   🦄 🖉   🗄        | действия-                                              | <u> </u>               |               | Прим               | енить D                     |
|       |        | ×                   | деяствия-<br>Іост <u>уп</u><br>Сопировать<br>Теренести |                        |               | _                  | v                           |

Рис. 1.2 Настройка доступа для нескольких элементов

Форма настройки прав доступа к элементу содержит следующие поля:

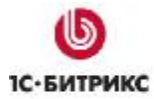

| Группа                                | Право                                | Текущее право |
|---------------------------------------|--------------------------------------|---------------|
| [ <u>21</u> ] 1С интеграция:          | Наследовать[Чтение] 🛛 👻              | Чтение        |
| [2] Все пользователи:                 | Наследовать[Чтение] 🛛 👻              | Чтение        |
| [11] Зарегистрированные пользователи: | (оставить без изменений)<br>Запрещен | Чтение        |
| [5] Партнеры:                         | Чтение<br>Документооборот            | Чтение        |
| [15] Подписчики:                      | Запись<br>Полный доступ              | Чтение        |
| [4] Редакторы сайта:                  | Наследовать[Чтение]                  | Чтение        |

Рис. 1.3 Поля настройки доступа

**Группа**: в данном поле отображается название группы, для которой настраивается право доступа к элементу;

**Право**: в данном поле устанавливается уровень прав доступа к настраиваемому каталогу или файлу;

**Текущее право**: поле служит для отображения права доступа, которым обладает группа пользователей к данному элементу в настоящий момент.

Группам пользователей могут быть назначены следующие права:

**Запрещен**: доступ группы пользователей к данному каталогу или файлу будет закрыт. Запрещается просмотр, редактирование и удаление содержимого каталога или файла. Также группе, для которой установлен запрет на доступ к настраиваемому каталогу или файлу, будет недоступен просмотр их содержимого в публичном разделе сайта;

**Чтение**: пользователи группы имеют право на просмотр информации файла или каталога в публичном разделе сайта;

**Документооборот**: пользователи группы могут редактировать содержимое каталога или файла в режиме документооборота (при установленном модуле **Документооборот**);

**Запись**: пользователи имеют право на редактирование файлов и сохранение внесенных изменений;

**Полный доступ**: пользователи обладают правами не только на изменение каталога или файла, но и на управление правами доступа всех групп пользователей к данному элементу;

**Наследовать**: для настраиваемых каталогов или файлов будут назначены те же права, что и для вышележащих каталогов.

Например, при настройке прав доступа для группы пользователей **Все пользователи** было установлено право на *запись* в каталог /about/. Если для данной группы установить право доступа к каталогу /about/gallery/ равным **Наследовать**, то пользователи группы **Все пользователи** будут также иметь право на *запись* в каталог /about/gallery/. Остальные права доступа наследуются аналогичным образом.

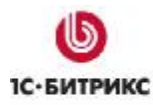

**§ Обратите внимание:** Для настройки прав доступа к корневой папке или текущей директории нужно перейти по кнопке **Свойства папки**, расположенной в контекстной панели. Например, перейдем в корень сайта. Для настройки прав доступа к корневому каталогу используем кнопку Свойства папки:

|      | Нова         | я папка   🎒        | Човый фай       | л   | 🕒 Загрузить ф          | райл   🎽   | Добавить менн      | 0                             |
|------|--------------|--------------------|-----------------|-----|------------------------|------------|--------------------|-------------------------------|
| Пу   | Свой<br>(ть: | іства папки        | Токазать п      | рав | а на доступ дл:        | a <b>•</b> | OK   🗷 Excel       | 🐻 Настроить                   |
| ( 4) | 1 2          | <u>3</u> ₩ ₩   Ha  | странице:       | 20  |                        |            |                    | 1 - 20 из 4                   |
|      |              | Имя                | Размер<br>файла | 11  | Изменен =              | Тип        | Права на<br>доступ | Права на<br>доступ<br>Битрикс |
|      | -            | 📄 <u>about</u>     |                 |     | 08.02.2007<br>10:53:13 | Папка      | drwxrwxrwx         | Полный<br>доступ              |
|      | -            | 📄 <u>admin</u>     |                 |     | 07.11.2006<br>09:42:13 | Папка      | drwxrwxrwx         | Полный<br>доступ              |
|      | •            | 🧰 <u>affiliate</u> |                 |     | 29.11.2006<br>15:54:12 | Папка      | drwxrwxrwx         | Полный<br>доступ              |
|      | •            | 📄 <u>bitrix</u>    |                 |     | 28.12.2006<br>17:58:32 | Папка      | drwxrwxrwx         | Полный<br>доступ              |
|      | -            | 📄 <u>bloq</u>      |                 |     | 07.11.2006<br>09:43:08 | Папка      | drwxrwxrwx         | Полный<br>доступ              |

Рис. 1.4 Права доступа к корневой папке

Имя текущей директории или корневого каталога, для которого могут быть настроены права доступа групп пользователей, отображается в навигационной цепочке вверху страницы.

<u> Примечание:</u> Права на доступ групп пользователей к корневому каталогу могут быть наследованы всеми вложенными каталогами и файлами.

## Права на доступ к модулям системы и логическим операциям в них

Права различных групп пользователей на доступ к модулям системы и логическим операция в них задаются на странице настроек модулей или на странице создания и редактирования групп пользователей.

Форма управления уровнем прав доступа групп пользователей к модулю, расположенная на странице настроек модуля, содержит следующие поля:

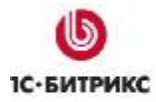

| Настройки Визуальный редактор                  | Доступ                                                        |  |  |  |  |  |  |
|------------------------------------------------|---------------------------------------------------------------|--|--|--|--|--|--|
| Уровень доступа к модулю                       |                                                               |  |  |  |  |  |  |
| По умолчанию:                                  | [D] Доступ закрыт 🛛 👻                                         |  |  |  |  |  |  |
| Освобожденные от налогов [ <u>23</u> ]:        | <по умолчанию > 🗸 🗸 🗸 🗸 🗸 🗸                                   |  |  |  |  |  |  |
| Все пользователи [ <u>2</u> ]:                 | <по умолчанию > 🛛 👻                                           |  |  |  |  |  |  |
| Зарегистрированные пользователи [ <u>11</u> ]: | < по умолчанию ><br>[D] Доступ закрыт                         |  |  |  |  |  |  |
| Партнеры [ <u>5</u> ]:                         | [F] Только к доступным папкам<br>[R] Просмотр настроек модуля |  |  |  |  |  |  |
| Подписчики ( <u>15</u> ):                      | [W] Полный доступ                                             |  |  |  |  |  |  |

Рис. 1.5 Настройки доступа к модулю

**По умолчанию**: в поле выбирается значение права доступа, которое будет назначаться всем группам пользователей с настройкой доступа "по умолчанию";

**Группа пользователей]**: в поле со списком настраивается уровень доступа каждой группы к текущему модулю.

В форме настроек модуля задаются права доступа для всех групп пользователей к данному модулю.

В форме создания или редактирования группы пользователей можно настроить права данной группы ко всем модулям системы

| Параметры Безопасность Доступ           |                                                                                                    |  |  |  |  |  |  |
|-----------------------------------------|----------------------------------------------------------------------------------------------------|--|--|--|--|--|--|
| Права к административным частям модулей |                                                                                                    |  |  |  |  |  |  |
| Главный<br>молупь:                      | спо умолчанию >                                                                                                    |  |  |  |  |  |  |
| Реклама,                                | <по умолчанию ><br>ГD1 Лостип закрыт                                                                                                    |  |  |  |  |  |  |
| баннеры:<br>Блоги:                      | [Р] Изменение своего профайла<br>[Р] Просмотр всох вещих молиса                                                                                                    |  |  |  |  |  |  |
| Торговый<br>каталог:<br>-               | [Г] Просмотр всех данных модуля<br>[Т] Просмотр всех данных модуля и изменение своего профайла<br>[V] Просмотр всех данных модуля и изменение заданных профайлов<br>[W] Полный доступ |  |  |  |  |  |  |

Рис. 1.6 Настройки группы пользователей

В строках формы расположены названия модулей системы и поля со списком возможных прав и ролей доступа к ним.

Уровни прав доступа к Главному модулю:

- [D] Доступ закрыт;
- [Р] Изменение своего профайла;

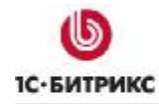

- [R] Просмотр всех данных модуля
- [Т] Просмотр всех данных модуля и изменение своего пофайла;
- [V] Просмотр всех данных модуля и изменение заданных пофайлов;
- [W] Полный доступ.

Уровни прав на доступ к большинству модулей:

- доступ закрыт;
- просмотр всех данных модуля;
- запись.

Для модуля Реклама возможно назначение следующих ролей пользователей:

- доступ закрыт;
- рекламодатель;
- менеджер баннеров;
- демо доступ;
- администратор:

| Параметры Безопасность Доступ 🗸 🗸       |                                              |       |  |  |  |  |  |
|-----------------------------------------|----------------------------------------------|-------|--|--|--|--|--|
| Права к административным частям модулей |                                              |       |  |  |  |  |  |
| Главный модуль:                         | [Р] изменение своего профайл                 | ia. 💌 |  |  |  |  |  |
| Реклама,<br>баннеры:                    | <по умолчанию > 🛛 🔹                          | •     |  |  |  |  |  |
| Блоги:                                  | <по чмолчанию ><br>[D] доступ закрыт         | ~     |  |  |  |  |  |
| Торговый<br>каталог:                    | [R] рекламодатель<br>[T] менеджер баннеров   | ~     |  |  |  |  |  |
| Валюты:                                 | [V] демо-доступ<br>[W] администратор рекламы | ~     |  |  |  |  |  |

Рис. 1.7 Настройка доступа к модулю Реклама

Для модуля Техподдержка могут быть назначены следующие роли пользователей:

- доступ закрыт;
- клиент техподдержки;
- сотрудник техподдержки;
- демо доступ;

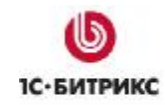

• администратор техподержки.

**Примечание:** Если при настройке право доступа к модулю равно "**по умолчанию**", то группа пользователей будет наделена уровнем прав, заданным в поле **По умолчанию** в настройках соответствующего модуля.

## Настройка уровней доступа или ролей пользователей

В текущей редакции продукта есть возможность настраивать уровни доступа к **Главному модулю** и модулю **Управление структурой**. Выполняется это на странице *Настройки* > *Пользователи* > *Уровни доступа*.

|   | Название                                                         | Буква≡ | Описание                                                                                                    | Модуль ≡          | Признак ≡<br>системности | Привязка ≡ |
|---|------------------------------------------------------------------|--------|----------------------------------------------------------------------------------------------------|-------------------|--------------------------|------------|
| • | Доступ закрыт                                                    | D      | Доступ к<br>главному<br>модулю<br>запрещен                                                                   | Главный<br>модуль | да                       | Модуль     |
| • | Изменение<br>своего профайла                                     | Ρ      | Разрешено<br>изменять<br>информацию в<br>своем профайле                                                      | Главный<br>модуль | да                       | Модуль     |
| • | Просмотр всех<br>данных модуля                                   | R      | Разрешен<br>просмотр всех<br>настроек<br>главного модуля<br>без внесения<br>изменений                        | Главный<br>модуль | да                       | Модуль     |
| • | Просмотр всех<br>данных модуля<br>и изменение<br>своего профайла | Т      | Разрешено<br>изменение<br>своего профайла<br>и просмотр всех<br>настроек модуля<br>без внесения<br>изменений | Главный<br>модуль | да                       | Модуль     |

Рис. 1.8 Уровни доступа

Здесь представлены все системные уровни доступа. Также вы можете добавлять свои уровни доступа и настраивать их по вашему желанию, но в рамках имеющихся возможностей. Пользовательские уровни доступа не являются системными. Их можно удалить, отредактировать, добавить копию. Системные уровни доступа можно только скопировать и просмотреть.

Создадим собственный уровень доступа с помощью кнопки контекстного меню Добавить уровень доступа. Также для создания нового уровня доступа можно воспользоваться кнопкой контекстного меню системного элемента Добавить копию. При нажатии будет создана копия выбранного уровня, и новый уровень доступа откроется на редактирование. При этом если был скопирован системный уровень доступа, то вновь созданный уровень будет уже пользовательским.

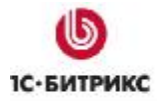

| • Название: | Просмотр всех данных модуля               |
|-------------|-------------------------------------------|
| *Мод уль:   | Главный модуль                            |
| Системный:  | нет                                       |
| Привязка:   | Модуль                                    |
| Буква:      | V                                         |
| Описание:   | Разрешен просмотр всех данных /<br>модуля |
|             |                                           |

Рис. 1.9 Новый уровень доступа

В зависимости от выбранного модуля и типа привязки (*Модуль* или *Файлы с папками*) отображаются свои возможные действия на закладке *Включаемые операции*. Например, в нашем примере отметим следующие операции, возможные на данном уровне доступа:

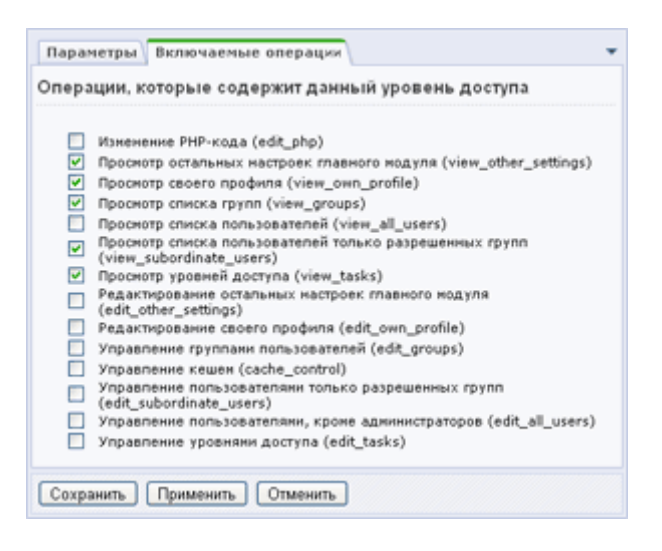

Рис. 1.10 Возможные операции на данном уровне доступа

После сохранения уровень доступа будет выведен в форме настроек *Главного модуля* и в форме редактирования группы пользователей на закладке *Доступ*.

| Настройки Авторизация Система с       | обновлений Доступ                                                                                                    |  |  |  |  |  |  |
|---------------------------------------|----------------------------------------------------------------------------------------------------|--|--|--|--|--|--|
| Уровень доступа к модулю              |                                                                                                    |  |  |  |  |  |  |
| По умолчанию:                         | [D] Доступ закрыт 💌                                                                                                    |  |  |  |  |  |  |
| Все пользователи [ <u>2</u> ]:        | [D] Доступ закрыт<br>[Р] Изменение своего профайла                                                                            |  |  |  |  |  |  |
| Зарегистрированные пользователи [11]: | [R] Просмотр всех данных модуля                                                                                               |  |  |  |  |  |  |
| Партнеры [ <u>5</u> ]:                | [1] Просмотр всех данных модуля и изменение своего профаила<br>[V] Просмотр всех данных модуля и изменение заданных профайлов |  |  |  |  |  |  |
| Подписчики [ <u>15</u> ]:             | [V] Просмотр всех данных модуля                                                                                               |  |  |  |  |  |  |
| Редакторы сайта [ <u>4</u> ]:         | <по умолчанию >                                                                                                    |  |  |  |  |  |  |

Рис. 1.11 Применение нового уровня доступа (настройки модуля)

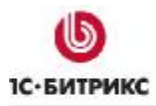

| Параметры Безопасность Доступ |                                                                                                   |  |  |  |  |  |  |
|-------------------------------|---------------------------------------------------------------------------------------------------|--|--|--|--|--|--|
| Права к админ                 | Права к административным частям модулей                                                           |  |  |  |  |  |  |
| Главный модуль:               | < по умолчанию > 🛛                                                                                |  |  |  |  |  |  |
| Реклама,<br>баннеры:          | < по умолчанию ><br>(D) Лостил законт                                                             |  |  |  |  |  |  |
| Блоги:                        | [Р] Изменение своего профайла                                                                     |  |  |  |  |  |  |
| Торговый<br>каталог           | [К] Просмотр всех данных модуля<br>[Т] Просмотр всех данных модуля и изменение своего профайла    |  |  |  |  |  |  |
| Валюты:                       | [V] Просмотр всех данных модуля<br>[V] Просмотр всех данных модуля и изменение зайонных профайлов |  |  |  |  |  |  |
| Управление                    | [W] Полный доступ                                                                                 |  |  |  |  |  |  |
| Веб-формы:                    | <по умолчанию > 💌                                                                                 |  |  |  |  |  |  |

Рис. 1.12 Применение уровня доступа (настройки группы пользователей)

## Глава 2. Управление правами доступа к статическим страницам

Система "*1С-Битрикс: Управление сайтом*" позволяет настраивать права доступа пользователей к различным страницам и разделам сайта. Для этого создаются группы пользователей с разными правами. Настраивая права, администратор может организовать совместную работу нескольких сотрудников компании над содержимым сайта. Также администратор может запретить кому-нибудь доступ к сайту или некоторым его разделам.

В этой главе рассмотрим такую задачу:

## Как разрешить группе пользователей редактировать статическую страницу.

<u> Обратите внимание!</u> Все подобные задачи решаются общим набором действий:

Создание и настройка группы пользователей;

Настройка прав доступа к разделам и/или страницам, в зависимости от поставленной задачи.

В примерах используем демо-версию продукта "1С-Битрикс: Управление сайтом 6.5"

## Создание и настройка группы пользователей

На первом этапе создадим и настроим группу пользователей. Они смогут редактировать одну статическую страницу на сайте. Для примера рассмотрим страницу /site2/about/index.php, содержащую информацию о компании.

Перейдем к списку групп пользователей: Административный раздел > Настройки > Пользователи > Группы пользователей;

Воспользуемся кнопкой Добавить группу контекстной панели;

В открывшейся форме введем параметры группы и зададим нужный уровень прав доступа к модулям системы:

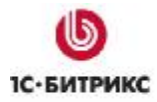

|     | Последнее обновление: 20     | .12.2007 16:34:58                                                                                |  |  |
|-----|------------------------------|--------------------------------------------------------------------------------------------------|--|--|
|     | Пользователей: 🧎             |                                                                                                  |  |  |
|     | Активна: 🔛                   | ]                                                                                                |  |  |
|     | Порядок сортировки: 10       | 10                                                                                               |  |  |
|     | •Наименование: Р             | едакторы страницы                                                                                |  |  |
| Син | вольный идентификатор:       |                                                                                                  |  |  |
|     | Описание: п<br>п<br>сч<br>(/ | ользователи, обладажщие<br>равои на управление<br>границей О компании<br>/site2/about/index.php) |  |  |
|     | Поль:                        | зователи в группе                                                                                |  |  |
|     | Пользователь                 | Период активности (DD.MM                                                                         |  |  |
|     | [1] (admin) Administrator    | c I no I                                                                                         |  |  |
|     | [4] (1c_user)                | c 1 no                                                                                           |  |  |
|     | [5] (vlad) Владнинр Смирно   | e c 20.12.2007 00 1 no 20.01.2008 00 1                                                           |  |  |
|     | [7] (anna) Анна Иванова      | c 1 no 1                                                                                         |  |  |
|     | [8] (tanya) Таня Финко       | c no I                                                                                           |  |  |
| _   | [9] (kolva) Kona Keavoe      | 1                                                                                                |  |  |

Рис. 2.1 Новая группа пользователей

Порядок сортировки: вес создаваемой группы в общем списке групп пользователей. Чем меньше вес, тем выше в списке будет показана данная группа.

Наименование: имя создаваемой группы пользователей;

Описание: произвольное описание группы, помогает помнить назначение группы;

▶ Пользователи: в данном списке отражаются зарегистрированные на сайте пользователи. Чтобы добавить пользователей в создаваемую группу, нужно выбрать их в колонке флажков. Можно ограничить время привязки пользователя к группе, задавая временной интервал.

▲ Примечание! Однако количество выводимых здесь пользователей ограничено. И если вы не видите нужного пользователя, то выполняйте привязку к группе на странице Список пользователей (Настройки > Пользователи > Список пользователей). Здесь находим нужного пользователя и переходим к редактированию его настроек:

| 📑 vlad Да                   | 06.11.2007<br>13:24:48 | Владимир      | Смирнов |
|-----------------------------|------------------------|---------------|---------|
| Изменить<br>Добавить копика | 16.10.2007<br>11:35:39 |               |         |
| Удалить                     | 15.10.2007<br>11:05:43 | Administrator |         |

Рис. 2.2 Изменяем настройки пользователя

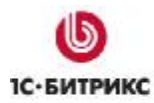

И уже в форме редактирования привяжем этого пользователя к группе:

| Пользователь | Группы      | Личные данные           | Работа | Блог   | Форум      | 06y    | чение   | Заметки      | До  |
|--------------|-------------|-------------------------|--------|--------|------------|--------|---------|--------------|-----|
| 鹷 Принадл    | ежность к   | группам                 |        |        |            |        |         |              |     |
|              |             |                         |        | Перис  | од активно | ости ( | DD.MM.1 | ····· HH:MI: | SS) |
|              | 📃 Админист  | ратор [ <u>1</u> ]      |        | с      |            | 1      | по      |              | 1   |
|              | 📃 Освобож,  | денные от налогов [3    | 23]    | с      |            | 1      | по      |              | 1   |
|              | 🛃 Редактор  | ы страницы [ <u>24]</u> |        | c 19.1 | 12.2007 00 | : 1    | по 20.  | 01.2008 00:  | 1   |
|              | [ 1С интегр | оация <u>[21]</u>       |        | с      |            | 1      | по      |              | 1   |
|              | 📃 Редактор  | ы новостей [ <u>25]</u> |        | c      |            | 1      | по      |              | 1   |

Рис. 2.3 Привязка пользователя к группе

Так как подразумевается, что пользователи вновь созданной группы будут управлять только статической страницей сайта, то для них устанавливается право доступа к модулю Управление структурой только к доступным папкам. Ко всем остальным административным модулям системы оставляем уровень прав **«по умолчанию»** (для всех основных модулей изначально установлен уровень по умолчанию **Запрещен**).

| рава кадмин               | истративным частям модулей      |  |
|---------------------------|---------------------------------|--|
| авный модуль:             | <по унолчанию >                 |  |
| Реклана,<br>баннеры:      | <по унолчанию >                 |  |
| Блоги:                    | <по унолчанию > 🗸               |  |
| Торговый<br>каталог:      | <по унолчанию > 🗸               |  |
| Валюты:                   | <по умолчанию >                 |  |
| Управление<br>структурой: | [F] Только к доступным палкам 💙 |  |
| Веб-формы:                | <по унолчанию > 💙               |  |
| Форун:                    | <по унолчанию >                 |  |
| отогалерея 2.0:           | <по унолчанию >                 |  |
| Интернет-<br>магазин:     | <по унолчанию >                 |  |
| Статистика:               | <по умолчанию >                 |  |
| Подписка,<br>рассылки:    | <по унолчанию > 🗸               |  |
| Техподдержка:             | <по умолчанию >                 |  |
| Перевод:                  | <по умолчанию > 🗸               |  |
| Опросы,<br>голосования:   | <по умолчанию >                 |  |

Рис. 2.4 Настройки прав доступа

▲ Примечание: Есть возможность создать свой уровень доступа на странице Настройки -> Пользователи ->Уровни доступа, скопировав имеющийся системный уровень доступа и изменив его под себя. Также можно создать новую роль для пользователя (-ей), используя список возможных операций. Созданный уровень доступа можно будет установить для модуля.

Для сохранения созданной группы нажмите кнопку Сохранить.

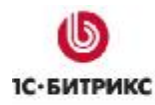

## Настройка прав доступа

В настройках группы мы указали, что группа **Редакторы страницы** имеет уровень доступа **только к доступным файлам и папкам** к модулю *Управление структурой*. Теперь конкретизируем, к каким файлам и папкам пользователи этой группы будут иметь доступ.

Перейдите в административный раздел сайта (закладка Панель управления административной панели). Далее перейдите в раздел Контент > Структура сайта > Файлы и папки;

Ко всем разделам сайта (кроме страницы **О компании**) пользователи группы **Редакторы страницы** должны обладать правом доступа *чтение*, т.е. пользователи смогут просматривать страницы сайта, но не смогут их редактировать. Проверим уровень доступа нашей группы к корневой папке сайта:

| Управление структурой                                             |  |
|-------------------------------------------------------------------|--|
| 🏦 Рабочий стол                                                    |  |
| 🔻 🔺   🛨 Дополнительно 👻 🔲                                         |  |
| Имя:                                                              |  |
| Найти Отменить                                                    |  |
| 🛅 Новая папка   🛅 Новый файл   强 Загрузить файл   🗮 Добавить меню |  |
| Свойства папки Показать права на доступ для -                     |  |
| Путь: Свойства папол                                              |  |

Рис. 2.5 Переход к настройкам корневой папки

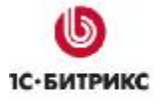

| Свойства каталога Доступ                              |                        |  |  |  |  |
|-------------------------------------------------------|------------------------|--|--|--|--|
| Права доступа                                         |                        |  |  |  |  |
| Права доступа:                                        |                        |  |  |  |  |
| Epynna                                                | Право                  |  |  |  |  |
| [23] Освобожденные от налогов:                        | Наследовать [Чтение] ⊻ |  |  |  |  |
| [24] Редакторы страницы:                              | Наследовать (Чтение) ⊻ |  |  |  |  |
| [2] Все пользователи:                                 | Наследовать (Чтение) ⊻ |  |  |  |  |
| [11] Зарегистрированные пользователи:                 | Наследовать [Чтение] ⊻ |  |  |  |  |
| [5] Партнеры:                                         | Наследовать (Чтение) ⊻ |  |  |  |  |
| [15] Подписчики:                                      | Наследовать [Чтение] ⊻ |  |  |  |  |
| [ <u>4]</u> Редакторы сайта:                          | Наследовать (Чтение) ⊻ |  |  |  |  |
| [16] Администраторы техподдержки:                     | Наследовать (Чтение) 👱 |  |  |  |  |
| [18] Администраторы документооборота:                 | Наследовать (Чтение) ⊻ |  |  |  |  |
| [20] Администраторы интернет-магазина:                | Наследовать (Чтение) 🗹 |  |  |  |  |
| [17] Администраторы рекламы:                          | Наследовать (Чтение) ⊻ |  |  |  |  |
| [19] Модераторы:                                      | Наследовать (Чтение) 🎽 |  |  |  |  |
| [22] Панель управления:                               | Наследовать [Чтение] ⊻ |  |  |  |  |
| Все группы для которых уровень доступа "Наследовать": | Чтение 👻               |  |  |  |  |

Рис. 2.6 Право на Чтение всего сайта

**Примечание!** Если установлено право доступа **Наследовать[...]**, то реальное право доступа устанавливается в поле **Все группы, для которых уровень доступа** "**Наследовать**".

► Для того чтобы разрешить Редакторам страницы редактирование страницы О компании, перейдем в раздел /site2/about/. И установим право на Запись для данной страницы.

|       | - | Имя                                                    | Разнер =<br>файла  | Изменен =              | Тип           | Права на<br>доступ | Права на<br>доступ<br>продукта |
|-------|---|--------------------------------------------------------|--------------------|------------------------|---------------|--------------------|--------------------------------|
|       | • | 🗈 <u></u>                                              |                    |                        |               |                    |                                |
|       | • | contacts                                               |                    | 15.10.2007<br>10:00:17 | Папка         | drwxrwxrwx         | Полный<br>доступ               |
|       | • | 🚞 <u>iob</u>                                           |                    | 15.10.2007<br>10:00:17 | Папка         | drwxrwxrwx         | Полный<br>доступ               |
|       | • | access.php 🧝                                           | 5 Б                | 26.09.2007<br>15:55:06 | Скрипт<br>РНР | -rw-rw-rw-         | Полный<br>доступ               |
|       | • | Меню типа<br>«left»                                    | 286 B              | 26.09.2007<br>15:55:06 | Скрипт<br>РНР | -rw-rw-rw-         | Полный<br>доступ               |
|       | • | a index.php                                            | 7 KB               | 26.09.2007<br>15:55:06 | Скрипт<br>РНР | -rw-rw-rw-         | Полный<br>доступ               |
| Выбр  |   | Редактировать                                          | как HTML           |                        |               |                    |                                |
| 14 44 |   | Редактировать ка<br>Редактировать ка<br>Проснотр файла | ак текст<br>ак РНР |                        |               |                    | 1 — 5 из 5                     |
| ΠA    |   | Переименовать                                          |                    | <b>B</b>               |               | 🗖                  | рименить                       |
|       | × | Удалить                                                |                    |                        |               |                    |                                |
|       |   | Доступ                                                 |                    |                        |               |                    |                                |

Рис. 2.7 К настройкам доступа страницы О компании

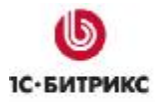

Тел.: (495) 363-37-53; (4012) 51-05-64; e-mail: info@1c-bitrix.ru, http://www.1c-bitrix.ru

| Установка прав на доступ                                |                      |   |               |  |  |
|---------------------------------------------------------|----------------------|---|---------------|--|--|
| ізмененне прав доступа на файлы/nar<br>index.php"       | IKH:                 |   |               |  |  |
| Epynna                                                  | Право                |   | Текущее право |  |  |
| [23] Освобожденные от напогов:                          | Наспедовать[Чтение]  | ~ | Чтение        |  |  |
| [24] Редакторы страницы:                                | Зались               | ~ | Чтение        |  |  |
| [2] Все пользователи:                                   | Наследовать[Чтение]  | ~ | Чтение        |  |  |
| [11] Зарегистрированные<br>попьзователи:                | Наследовать[Чтение]  | ۷ | Чтение        |  |  |
| [5] Партнеры:                                           | Наследовать[Чтение]  | * | Чтение        |  |  |
| [15] Подписчики:                                        | Наследовать[Чтение]  | ~ | Чтение        |  |  |
| [4] Редакторы сайта:                                    | Наследовать[Чтение]  | ~ | Чтение        |  |  |
| [16] Аднинистраторы техподдержки:                       | Наследовать[Чтение]  | * | Чтение        |  |  |
| [18] Администраторы<br>документооборота:                | Наследовать[Чтение]  | ¥ | Чтение        |  |  |
| [20] Аднинистраторы интернет-<br>нагазина:              | Наследовать[Чтение]  | ~ | Чтение        |  |  |
| [17] Аднинистраторы рекламы:                            | Наследовать[Чтение]  | ~ | Чтение        |  |  |
| [19] Модераторы:                                        | Наследовать[Чтение]  | ~ | Чтение        |  |  |
| [22] Панель управления:                                 | Наследовать[Чтение]  | * | Чтение        |  |  |
| Все группы для которых уровень<br>доступа "Наспедовать" | Наследовать (Чтение) | * | Чтение        |  |  |

Рис. 2.8 Право на Запись к странице О компании

Для сохранения настроек нажмите кнопку Сохранить.

Также мы должны настроить право на чтение скриптов в административной части. Это можно осуществить двумя способами:

• для группы установить право на чтение раздела /bitrix/admin/. В этом случае пользователь остается привязанным к одной группе – Редакторы сайта.

| /становка прав на доступ                                |                       |   |              |
|---------------------------------------------------------|-----------------------|---|--------------|
| fзиенение прав доступа на файлы/папки:<br>admin"        |                       |   |              |
| Epynna                                                  | Право                 |   | Текущее прав |
| [23] Освобожденные от напогов:                          | Наследовать[Запрещен] | ٧ | Запрещен     |
| [24] Редакторы страницы:                                | Чтение                | × | Запрещен     |
| [2] Все пользователи:                                   | Запрещен              | ~ | Запрещен     |
| [11] Зарегистрированные пользователи:                   | Наследовать[Запрещен] | ¥ | Запрещен     |
| [5] Партнеры:                                           | Наследовать[Запрещен] | ¥ | Запрещен     |
| [15] Подлисчики:                                        | Наследовать[Запрещен] | ٧ | Запрещен     |
| [4] Редакторы сайта:                                    | Чтение                | ~ | Чтение       |
| [16] Аджинистраторы техподдержки:                       | Чтение                | ¥ | Чтение       |
| [18] Аджинистраторы докужентооборота:                   | Чтение                | ~ | Чтение       |
| [20] Аджинистраторы интернет-жагазина:                  | Чтение                | * | Чтение       |
| [17] Аджинистраторы рекланы:                            | Чтение                | ~ | Чтение       |
| [12] Модераторы:                                        | Наследовать[Запрещен] | ~ | Запрещен     |
| 22] Панель управления:                                  | Чтение                | * | Чтение       |
| Все группы для которых уровень доступа<br>"Маспедовать" | Запрещен              | ¥ | Запрещен     |

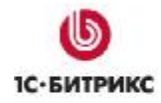

Рис. 2.9 Право на чтение раздела /bitrix/admin/

 либо можно привязать пользователя (в нашем примере – Владимира Смирнова) к стандартной группе Панель управления – это группа пользователей, обладающих доступом в административный раздел сайта:

| 눩 Принад  | лежность к группам                    |
|-----------|---------------------------------------|
|           | — Администратор [ <u>1</u> ]          |
|           | 1С интеграция [21]                    |
|           | Зарегистрированные пользователи [11]  |
|           | Партнеры (5)                          |
|           | ✓ Редакторы страницы [23]             |
|           | Подписчики [15]                       |
|           | — Редакторы сайта <u>[4]</u>          |
|           | Администраторы техподдержки [16]      |
|           | Администраторы документооборота [18]  |
|           | Администраторы интернет-магазина [20] |
|           | — Администраторы рекламы [ <u>17]</u> |
|           | Модераторы ( <u>19</u> )              |
| 1         | Панель управления [22]                |
| 1         |                                       |
| Сохранить |                                       |

Рис. 2.10 Группы, к которым привязан пользователь

• Сохраните изменения.

## Управление страницей в публичном разделе сайта

Пользователь получает доступ к ресурсам сайта в соответствии с правами только если он авторизован в системе. Вводим логин и пароль пользователя в форме авторизации:

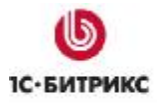

| Авторизация                          |  |  |  |
|--------------------------------------|--|--|--|
| Логин:                               |  |  |  |
| vlad                                 |  |  |  |
| Пароль:                              |  |  |  |
| •••••                                |  |  |  |
| Запомнить меня на<br>этом компьютере |  |  |  |
| Войти                                |  |  |  |
| Забыли свой пароль?                  |  |  |  |
| <u>Регистрация</u>                   |  |  |  |

Рис. 2.11 Форма авторизации

В противном случае, пользователям будет доступен просмотр страниц сайта в соответствии с правами группы **Все пользователи**, к которой относятся все незарегистрированные пользователи.

В соответствии с произведенными настройками, пользователи группы **Редакторы страницы** будут обладать правом на просмотр всех разделов публичной части сайта.

В разделе сайта **О компании** пользователи группы **Редакторы страницы** получат доступ к панели управления, с помощью которой они смогут редактировать статическую страницу.

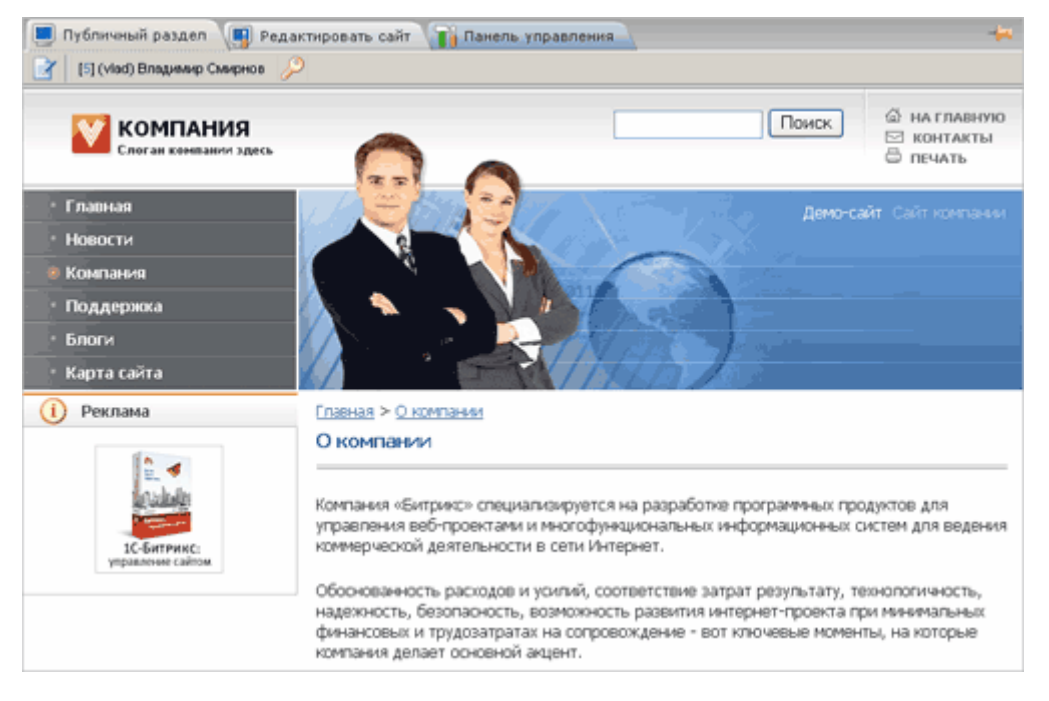

Рис. 2.12 Доступ к панели управления

По кнопке i пользователь Владимир Смирнов перейдет к редактированию страницы в режиме визуального HTML редактора.

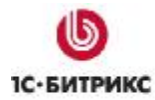

**Примечание:** Режим редактирования страниц по умолчанию устанавливается в настройках модуля Управление структурой.

| Настройки Визуальный редактор Доступ 🗸 🔻                                                                                    |                                                                                                    |  |  |  |  |
|----------------------------------------------------------------------------------------------------|----------------------------------------------------------------------------------------------------|--|--|--|--|
| Настройка параметров модуля                                                                                                 |                                                                                                    |  |  |  |  |
| Редактор страниц по<br>умолчанию:<br>Расширения исполняемых<br>файлов (для контроля<br>доступа):<br>Разрешенные компоненты: | Визуальный НТМL редактор 👻<br>Текстовый редактор<br>Редактирование РНР скрипта<br>Визуальный НТМL редактор |  |  |  |  |

Рис. 2.13 Настройки модуля Управление структурой

Пользователь, обладающий правами доступа как в нашем примере, сможет кроме визуального режима редактирования изменять страницу как текст.

Важным замечанием является работа пользователя с php-кодом и визуальными компонентами.

Итак, пользователь с правами, как в нашем примере, имеет следующие возможности работы с php-кодом:

Изначально пользователь может размещать на редактируемой странице любые компоненты. Эту возможность администратор сайта может ограничить, воспользовавшись специальным полем в настройках модуля **Управление структурой**:

| Упра                        | Эправление структурой 💙                                     |                              |   |  |  |
|-----------------------------|-------------------------------------------------------------|------------------------------|---|--|--|
| Had                         | Настройки Визуальный редактор Доступ 🗸 🗸                    |                              |   |  |  |
| Настройка параметров модуля |                                                             |                              |   |  |  |
|                             | Редактор страниц по<br>умолчанию:                           | Визуальный HTML редактор 🛛 👻 |   |  |  |
| Pa                          | Расширения исполняемых<br>файлов (для контроля<br>доступа): |                              |   |  |  |
| Pa                          | зрешенные компоненты:                                       | news.*<br>forum              |   |  |  |
|                             |                                                             |                              | ~ |  |  |

Рис. 2.14 Настройки модуля Управление структурой

Здесь видим поле Разрешенные компоненты.

Заполнять поле может только администратор сайта;

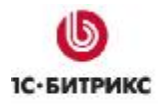

Поле фильтрует только системные компоненты, т.е. задавать здесь пространство имен (namespace) не имеет смысла. Выведены будут только компоненты из пространства имен bitrix; компоненты из других пространств имен будут проигнорированы. Подробнее о компонентах см. курс Компоненты 2.0;

Вводим каждое название компонента или маску с новой строки.

▲ Обратите внимание! После ввода разрешенных компонентов для всех пользователей, в том числе и для администратора сайта, при редактировании страниц и сохранении изменений ВСЕ НЕразрешенные компоненты будут удалены со страницы.

В соответствии с нашим примером заполнения поля **Разрешенные компоненты**, всем пользователям, в том числе и группе **Редакторы страницы** будет доступен следующий вид панели компонентов:

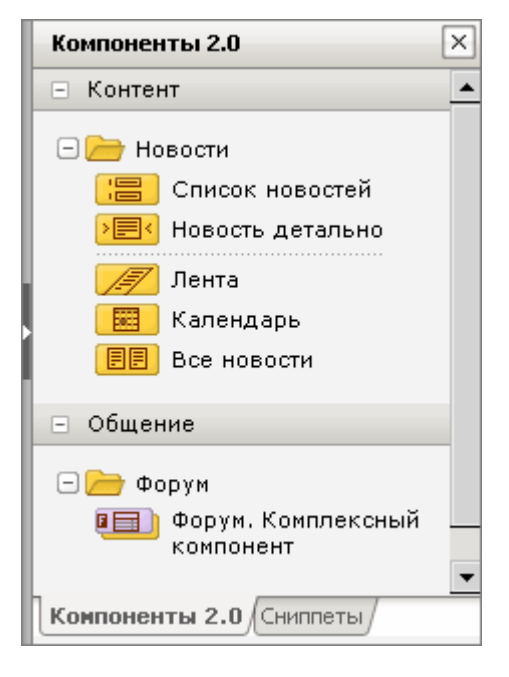

Рис. 2.15 Панель компонентов

Пользователь Владимир Смирнов может разместить любой доступный компонент на странице, настроить его и сохранить изменения.

⚠ Обратите внимание! Создавать произвольный php-код пользователи группы Редакторы страницы не имеют право. При попытке ввести подобный код будет выведено предупреждение:

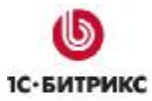

| Microso | ft Internet Explorer 🛛 🔀                                            |
|---------|---------------------------------------------------------------------|
| ⚠       | У вас недостаточно прав, чтобы создавать или модифицировать PHP код |
|         | ок                                                                  |

Рис. 2.16 Предупреждение

И введенный код будет удален.

Итак, задачи вида "предоставить доступ на редактирование статических страниц/разделов" решаются аналогично.

# Глава 3. Управление правами доступа к динамическим страницам сайта. Информационные блоки.

Динамическими страницами сайта считаются страницы, на страницах которых выводится информация из информационных блоков, каталога, веб-форм и т.п. Каждый из таких элементов системы относится к определенному административному модулю.

В этой главе мы рассмотрим примеры задач, связанные с разграничением прав доступа к инфоблокам. Узнаем, как настраиваются права на чтение, изменение инфоблока, как закрыть доступ к детальной информации и как можно организовать добавление новостей на сайт из публичной части. Все эти задачи часто встречаются, если есть необходимость, например, организовать работу редакторов новостей или предоставлять платный доступ к детальной информации элементов инфоблоков (например, к статьям).

Решать поставленные задачи будем на примере инфоблока **Новости магазина**, приведенного в дистрибутиве продукта *"1С-Битрикс: Управление сайтом"*.

## Создание и настройка группы пользователей

В качестве группы пользователей, к которой будут относиться сотрудники, ответственные за управление Новостями магазина, будет использована группа Редакторы новостей.

Также как в предыдущей главе создаем группу пользователей на странице **Группы** пользователей (*Hacmpoйкu > Пользователи > Группы пользователей*).

• Устанавливаем основные параметры:

|     | Последнее обновление:                                                                                                    | 21.12.2007                          | 12:46:57                                                                             |           |
|-----|----------------------------------------------------------------------------------------------------|-------------------------------------|--------------------------------------------------------------------------------------|-----------|
|     | Пользователей:                                                                                                    | 1                                   |                                                                                      |           |
|     | Axtribelat                                                                                                    | 2                                   |                                                                                      |           |
|     | Порядок сортировки:                                                                                                    | 150                                 |                                                                                      |           |
|     | •Наниенование:                                                                                                    | Редактор                            | ы новостей                                                                           |           |
| Син | вольный идентификатор:                                                                                                    |                                     |                                                                                      |           |
|     |                                                                                                    | правон д<br>магалкиа                | обавлять вовости                                                                     |           |
|     |                                                                                                    |                                     |                                                                                      | $\sim$    |
|     | Ros                                                                                                    | пьзователи                          | s rpynne                                                                             | ~         |
|     | Nor<br>Donaceaterna<br>(11 (admin) Administration                                                                                                    | Пернол                              | к в группе<br>а. активности (DD.MM.)))                                               | Y HH:MI:  |
|     | Nonu-sourarenu<br>[1] (admin) Administrator                                                                                                    | Пернол                              | н в группе<br>а активности (DD.MM.YY                                                 | YY HHIMID |
|     | Tonsocatens<br>[1] (admin) Administrator<br>[4] (1c_user)                                                                                                    | пьзователь<br>Пернол<br>с           | к в группе<br>а, активности (DD.MM.YY<br>по<br>1 по<br>1 по                          | VY HHEMIS |
|     | Tonssosatens<br>[1] (admin) Administrator<br>[4] (lc_user)<br>[5] (vlad) Bragweep Ceep                                                                                                   | Пернол<br>с<br>с                    | к в группе<br>д активности (DD.MM.))<br>1 по<br>1 по                                 | VY HHEMES |
|     | Попьзователь<br>[1] (admin) Administrator<br>[4] (1c_user)<br>[5] (vlad) Владинир Снир<br>[2] (anna) Анка Иванова                                                                        | пьзователь<br>Пернол<br>с<br>с<br>с | а в группе<br>а активности (DD.MM.)))<br>3 по<br>3 по<br>3 по<br>1 по                |           |
|     | Попъзователь<br>Попъзователь<br>[1] (admin) Administrator<br>[4] (1c_user)<br>[5] (vlad) Владинир Синд<br>[5] (vlad) Владинир Синд<br>[2] (anna) Анка Иванова<br>[8] (tanya) Таня Финксо | пьзователь<br>Пернол<br>с<br>с<br>с | a arthenoth (DD.MM.YY<br>a arthenoth (DD.MM.YY<br>no<br>1 no<br>1 no<br>1 no<br>1 no |           |

Рис. 3.1 Новая группа пользователей

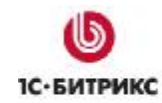

Все права доступа для данной группы оставляем по умолчанию (для всех основных модулей изначально выставлен уровень по умолчанию **Запрещен**).

<u> Примечание:</u> Права доступа групп пользователей к инфоблокам настраиваются в модуле Информационного блока.

Рассмотрим различные варианты настройки прав этой группы пользователей.

Перейдем к настройке доступа для инфоблока Новости магазина (Контент > Информационные блоки > Типы информ. блоков > Новости). В рабочей области отобразится список инфоблоков с возможностью изменять их настройки.

**Примечание:** В разделе Контент -> Новости мы можем работать только с содержанием информационных блоков, там изменять настройки инфоблоков не получится. Это разделение сделано для того, чтобы пользователи, выполняющие редактирование содержимого инфоблока, не могли изменить настройки.

Итак, переходим к редактированию настроек инфоблока Новости магазина.

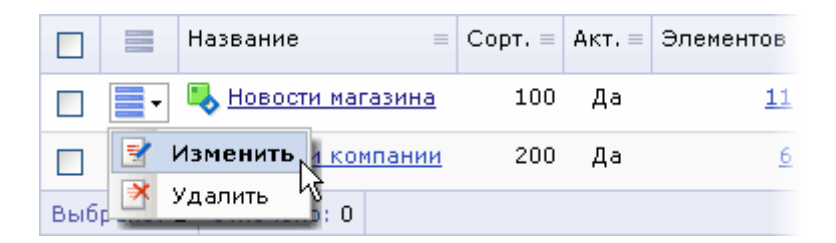

Рис. 3.2 Изменение инфоблока

В форме редактирования переходим на закладку Доступ:

| Инфоблок Свойства RSS Доступ          | Подписи                                               |  |  |  |
|---------------------------------------|-------------------------------------------------------|--|--|--|
| Права доступа                         |                                                       |  |  |  |
| 1С интеграция [ <u>21</u> ]:          | Нет доступа.                                          |  |  |  |
| Освобожденные от налогов [23]:        | Нет доступа. 💌                                        |  |  |  |
| Редакторы страницы [24]:              | Изменение                                             |  |  |  |
| Редакторы новостей [25]:              | Чтение<br>Изменение                                   |  |  |  |
| Все пользователи [2]:                 | Нет доступа<br>Полный доступ (изменение прав доступа) |  |  |  |
| Зарегистрированные пользователи [11]: | Чтение                                                |  |  |  |
| Партнеры [5]:                         | Чтение                                                |  |  |  |

Рис. 3.3 Настройка доступа к инфоблоку

Для того чтобы группа пользователей имела право просматривать содержимое инфоблока в публичной части, ставим право доступа Чтение.

Если хотим закрыть доступ к содержимому инфоблока, то выбираем уровень Нет доступа.

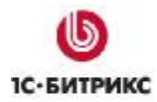

**Обратите внимание:** Если необходимо закрыть доступ к инфоблоку, проверьте уровень доступа группы Все пользователи, т.к. любые пользователи принадлежат к этой группе и пользуются ее правами.

Если доступ к инфоблоку для определенной группы закрыт, то пользователи из этой группы не увидят содержимое в публичной части:

| Главная > Контент > Новости интернет-магазина |  |  |  |  |
|-----------------------------------------------|--|--|--|--|
| Новости интернет-магазина                     |  |  |  |  |
| Раздел не найден.                             |  |  |  |  |

Рис. 3.4 Закрытый раздел

Кроме того, закрытое содержимое не будет видно в поиске для этой группы пользователей.

При установке права на изменение пользователь получит доступ к административному разделу, где можно редактировать содержание соответствующего инфоблока. Установим этот вариант уровня прав.

**Примечание**: Для доступа к формам административного раздела пользователь из группы **Редакторы новостей** должен быть привязан также к группе **Панель управления**. Либо для группы **Редакторы сайта** должно быть установлено право на чтение раздела /bitrix/admin/. Также как в случае с <u>редактированием страницы</u>.

При установке для группы права Полный доступ пользователи получат право не только изменять содержимое, но и изменять настройки самого инфоблока.

## Управление разделом новостей

Установим для **Редакторов новостей** право на изменение инфоблока **Новости магазина**. Также для этой группы должно быть установлено право на чтение скриптов в административной части: право на чтение раздела */bitrix/admin/* (как и для группы Редакторы страницы). Далее пользователь из этой группы должен авторизоваться в системе.

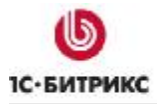

| Авторизация                          |
|--------------------------------------|
| Логин:                               |
| anna                                 |
| Пароль:                              |
| •••••                                |
| Запомнить меня на<br>этом компьютере |
| Войти                                |
| Забыли свой пароль?                  |
| <u>Регистрация</u>                   |

Рис. 3.5 Авторизация в системе

В противном случае, пользователям будет доступен только просмотр страниц сайта в соответствии с правами группы **Все пользователи**, к которой относятся все незарегистрированные пользователи.

### Создание новости

После авторизации пользователя из группы **Редакторы новостей** на страницах, где выведена информация из инфоблока **Новости магазина** будет показана административная панель с кнопками управления инфоблоком.

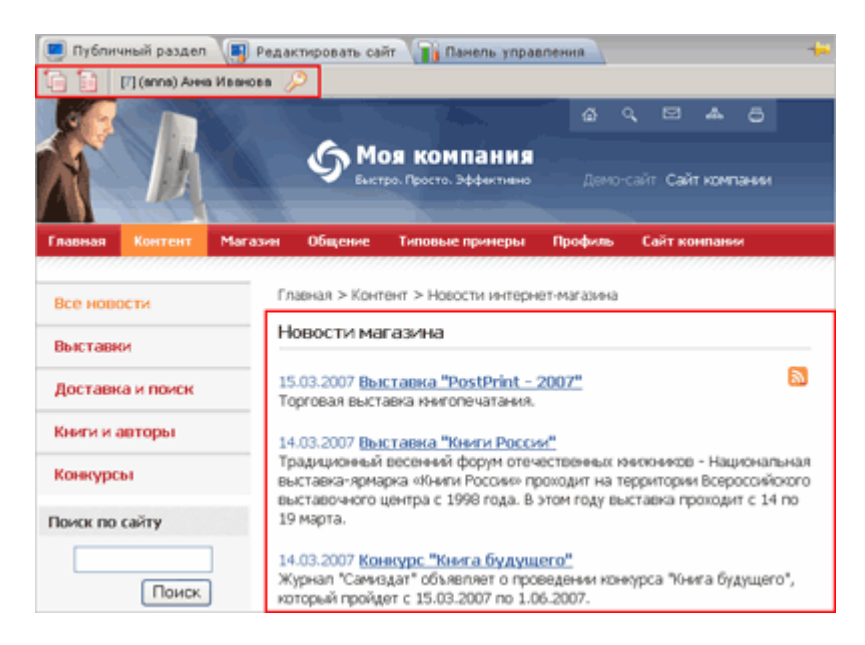

Рис. 3.6 Кнопки управления инфоблоком

Примечание! Кнопки управления инфоблоком отображаются в административной панели только, если в настройках компонента вывода новостей установлена опция Добавлять кнопки в административную панель

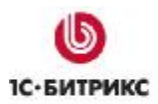

| Новости<br>Навостной раздел<br>hitricchews                  |      | W+12 |
|-------------------------------------------------------------|------|------|
| Пастройки кеширования                                       |      |      |
| Тип кеширования:                                            | Авто |      |
| Вреня кеширования (сек.):                                   | 3600 |      |
| Кошировать при установленной<br>фильтре:                    |      |      |
| 🖻 Долопнительные настройки                                  |      |      |
| Добавлять в адиян, панель<br>кнопки для данного конпонента: |      |      |
| Устанаеливать заголовок<br>страницы:                        |      |      |
| Включать нифоблок в целочку<br>насигации:                   |      |      |
| Вюлючать раздел в целочку<br>налигации:                     |      |      |

Рис. 3.7 Настройки компонента

Кнопки позволяют перейти к форме создания новости или раздела.

1 - переход к форме добавления раздела информационного блока. Пользователь может создать новый раздел в доступном ему информационном блоке;

- добавить элемент информационного блока. Данная опция служит для перехода к добавлению нового элемента информационного блока (в данном случае, новости);

Редакторы новостей могут добавлять новости и разделы в инфоблок **Новости магазина** также из административного раздела. Перейдем в административный раздел по закладке Панель управления Редакторам новостей, в соответствии с заданными правами, будет доступен только один инфоблок типа **Новости**.

| 📕 Публичный раздел 📳                                                           | Редактировать сайт 📊 Панель управления 🔷 🔸                                                |
|--------------------------------------------------------------------------------|-------------------------------------------------------------------------------------------|
| ☆ Избраннов • 🐠 Настройки                                                      | 🔞 Понощь   🚯 🔽 en de   [7] (anna) Анна Иванова 🄑 Выйти                                    |
| Контент                                                                        | [] Новости: Информационные блоки                                                          |
| 📝 Контент                                                                      | Рабочий стоп > Контент > Новости                                                          |
| 🔒 Сервисы                                                                      | 🔻 🔺   🕂 дополнительно - 🛛 🗐                                                               |
|                                                                                | Название: 7                                                                               |
| <ul> <li>Новости</li> <li>Новости магазина</li> </ul>                          | Найти Отменить                                                                            |
| Выставни                                                                       | I 🕱 Ехсе!   🔂 Настроить                                                                   |
| <ul> <li>Доставка и поиск</li> <li>Книги и авторы</li> <li>Конолосы</li> </ul> | 4 44 1 н» н   На странице: 20 м Новости 1 – 1 из 7                                        |
| 🗉 🧓 Информ. блоки                                                              | Название = Сорт. = Акт. = Элементов Разделов Сайт = Дата изн. • ID =                      |
|                                                                                | <mark>№ Новости</mark> 100 Да <u>10</u> <u>4</u> ги 09.11.2007 33<br>нагазина<br>11:38:36 |
|                                                                                | Выбрано: 1 Отнечено: 0                                                                    |
|                                                                                | 4 44 1 эн н   На странице: 20 💌 Новости 1 - 1 из :                                        |

Рис. 3.8 Административный раздел

Созданные новости будут автоматически публиковаться на сайте сразу после того, как они будут созданы.

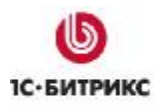

## Добавление новостей из публичной части

Система "1С-Битрикс: Управление сайтом" дает возможность организовать добавление элементов инфоблоков на сайт из публичной части. Это может решить различные задачи, например, добавление новостей, заполнение справочника фирм, создание гостевой книги и т.д. Это стало возможным с появлением компонентов группы **Добавление элементов** в разделе **Контент**.

| Компоненты 2.0                                                                                                    |
|----------------------------------------------------------------------------------------------------|
| 🖃 Контент                                                                                                    |
| Hoвости     for point      for point      for |
| 🖃 🗁 Добавление элементов                                                                                                    |
| 哐 Добавление злементов инфоблока                                                                                                    |
| ; 🚍 Список своих элементов                                                                                                    |
| 📻 Форма добавления/редактирования                                                                                                    |
| ⊕  Шифоблоки ⊕  Шифоблоки                                                                                                    |

Рис. 3.9 Панель компонентов

Используя различные настройки этих компонентов, можно решать всевозможные задачи.

Используем компонент **Добавление элементов инфоблока** для добавления новостей из публичной части. Группу пользователей можем использовать любую. Возьмем уже созданную **Редакторы новостей**.

Разместим и настроим комплексный компонент:

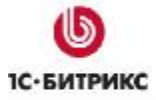

Тел.: (495) 363-37-53; (4012) 51-05-64; e-mail: info@1c-bitrix.ru, http://www.1c-bitrix.ru

| Сохранить и выйти 🗐 🗋 🗃 🗃 🚰 📑 🔅 🗶 🗞<br>(CSS class) — Normal — (fork) — (size) —                                                                                                    | 🖹 🗟 🗟 🔿 🔿 🔚 🗖 🤹 🤹 📾 💿 🤝 🖉                                                                                                    |
|----------------------------------------------------------------------------------------------------|----------------------------------------------------------------------------------------------------|
|                                                                                                    | Конпоненты 2.0 ×<br>• RSS<br>• Валюты<br>• Добавление элементов<br>— Добавление элементов инфобг<br>— Список своих элементов<br>— Форма добавления/редактирот<br>Компоненты 2.0 (Конпоненты 1.0 Сонтать) |
| Свойства<br><a href="cbody&gt;cp&gt;&lt;component2&gt;">Собавление эленентов инфоблока (bitrix:iblock.eleme"&gt;Component2&gt;</a><br>Добавление эленентов инфоблока (bitrix:iblock.eleme | nt.add)                                                                                                    |
| <ul> <li>Шаблон конпонента</li> <li>Шаблон конпонента</li> </ul>                                                                                                    | ( สตรีพส์ (Bernoman มี แนร์กระ)                                                                                                    |
| <ul> <li>Источеник данных</li> <li>Тип инфо-блока:<br/>Инфо-блока:</li> </ul>                                                                                                    | лемя) Новости v ок                                                                                                    |
| <ul> <li>Параметры конпонента<br/>Количество элементов на страница<br/>Использовать САРТСНА</li> </ul>                                                                                    |                                                                                                    |

Рис. 3.10 Размещение компонента

Указываем инфоблок, куда будут добавляться новости.

Устанавливаем настройки формы добавления/редактирования новостей (использование САРТСНА, поля и свойства, выводимые на редактирование, группа или группы пользователей, имеющие право добавлять новости и т.д.).

Страница в публичной части для добавления новостей примет вид:

| Добавление новости |         |               |         |  |  |
|--------------------|---------|---------------|---------|--|--|
| Новость добавлена  |         |               |         |  |  |
|                    |         |               |         |  |  |
| Мои элементы       |         |               |         |  |  |
| Моя новость        | активен | редактировать | удалить |  |  |
| Добавить           |         |               |         |  |  |

Рис. 3.11 Публичный раздел

Выведено сообщение об успешном добавлении новости. Разрешено редактирование, удаление новостей. Все это – настройки компонента.

## Ограниченный доступ к детальной информации

В системе есть возможность настроить доступ к новостям таким образом, чтобы все пользователи могли просматривать список элементов, но читать детальную информацию могли только определенные группы пользователей.

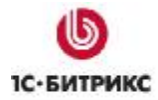

Если использовать комплексный компонент **Новости** (bitrix:news) для вывода информации, то это выполняется простой настройкой компонента:

| Новости                                                         |                                                                           | =+E |
|-----------------------------------------------------------------|---------------------------------------------------------------------------|-----|
| Новостной раздел                                                |                                                                           | _   |
| bitrix:news                                                     |                                                                           |     |
| кнопки для данного компонента:                                  | ⊻                                                                         | ^   |
| Устанавливать заголовок<br>страницы:                            | V                                                                         |     |
| Включать инфоблок в цепочку<br>навигации:                       |                                                                           |     |
| Включать раздел в цепочку<br>навигации:                         |                                                                           |     |
| Использовать дополнительное<br>ограничение доступа:             | V                                                                         |     |
| Группы пользователей, имеющие<br>доступ к детальной информации: | Редакторы новостей<br>Все пользователи<br>Зарегистрированные пользователи |     |
| <ul> <li>Настройки детального просмотр</li> </ul>               | a                                                                         |     |
| Выводить название элемента:                                     |                                                                           |     |
| Установить ключевые слова<br>страницы из свойства:              | [KEYWORDS] Ключевые слова 💙                                               | ~   |
|                                                                 | Сохранить Отменить                                                        |     |

Рис. 3.12 Настройки компонента

При такой настройке пользователь, не имеющий доступа к детальной информации, получит сообщение об этом:

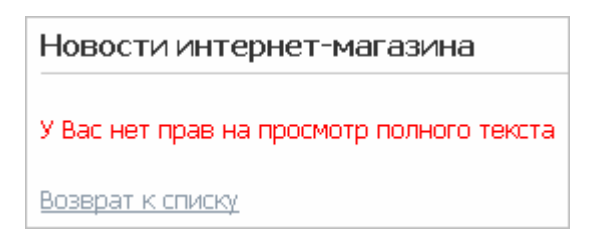

Рис. 3.13 Публичный раздел

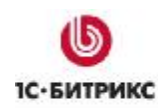

## Глава 4. Организация последовательной обработки страниц сайта. Использование возможностей модуля Документооборот.

Для большинства крупных компаний (особенно для компаний с разветвленной сетью подразделений) характерной потребностью является организация поэтапного управления сайтом компании в целом или содержанием какого-либо раздела сайта.

Система "1С-Битрикс: Управление сайтом" позволяет решить задачу организации последовательной обработки статических или динамических страниц сайта, организации командной работы по управлению сайтом или отдельным его разделам.

Командная работа по управлению содержанием сайта организуется путем использования возможностей модуля **Документооборот**, а именно - **статусов** документов, настраиваемых в данном модуле. Определенная группа пользователей наделяется правом на перевод документа в определенный статус, который обозначает конкретный этап работы над документом или состояние документа (например, документ может находиться в состоянии рассмотрения).

## Организация командной работы по управлению статическими страницами

В данной главе приводится пример организации командной работы над содержанием статических страниц сайта.

Идея такой работы состоит в том, чтобы позволить сотрудникам компании (например, авторам) редактировать страницы сайта, предлагая свои варианты оформления и содержания данных страниц, а также создавать новые страницы. При этом отредактированные и созданные ими страницы не должны сразу же публиковаться на сайте. Для реализации такой схемы, авторы должны быть наделены правом на сохранение отредактированных или созданных документов в статусе **Черновик**.

Право на публикацию страниц на сайте должно быть предоставлено сотруднику, выполняющему обязанности редактора сайта. Редактор сайта просматривает созданные авторами документы, редактирует их и удаляет при необходимости.

## Создание групп пользователей

• Создайте группу пользователей **Авторы**: *Настройки* > *Пользователи* > *Группы пользователей*. К этой группе будут относиться пользователи, обладающие правом на создание черновиков документов.

Задайте параметры данной группы пользователей.

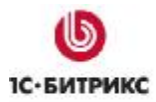

| Параметры Безопас   | ность Доступ 🗸 🗸                            |
|---------------------|---------------------------------------------|
| Параметры группы і  | пользователей                               |
| Порядок сортировки: | 650                                         |
| *Наименование:      | Авторы                                      |
| Описание:           | Создание документов в 🔥<br>статусе Черновик |
|                     | ~                                           |

Рис. 4.1 Параметры группы

Для того чтобы пользователи группы Авторы могли работать с документами сайта в режиме документооборота, им предоставляется право на участие в документообороте. Также для того чтобы пользователи группы Авторы могли использовать весь спектр возможностей для редактирования страницы (корректная работа диалогов выбора), им необходимо предоставить право доступа к модулю Управление структурой, равным только к доступным папкам (Рис. 4.2).

Доступ к другим модулям системы для данной группы закрыт.

| Параметры Безо            | пасность Доступ                |   |   | - |
|---------------------------|--------------------------------|---|---|---|
| Права к админис           | тративным частям модулей       |   |   |   |
| Главный модуль:           | <по умолчанию >                |   |   | * |
| Реклама, баннеры:         | <по умолчанию > 🛛 👻            |   |   |   |
| Блоги:                    | < по умолчанию >               |   | ~ |   |
| Торговый каталог:         | <по умолчанию >                | * |   |   |
| Валюты:                   | <по умолчанию >                | * |   |   |
| Управление<br>структурой: | [F] только к доступным папкам  |   |   | ~ |
| Веб-формы:                | < по умолчанию > 🛛 🖌           |   |   |   |
| Форум:                    | <по умолчанию >                | * |   |   |
| Интернет-магазин:         | < по умолчанию >               |   | * |   |
| Статистика:               | < по умолчанию >               |   |   | * |
| Подписка,<br>рассылки:    | <по умолчанию >                | * |   |   |
| Техподдержка:             | <по умолчанию >                | * |   |   |
| Перевод:                  | < по умолчанию >               | * |   |   |
| Опросы,<br>голосования:   | <по умолчанию >                | * |   |   |
| Документооборот:          | [U] участие в документообороте |   | ~ |   |
| Сохранить                 | Применить Отменить             |   |   |   |

Рис. 4.2 Настройки прав доступа

Создайте группу пользователей Редакторы сайта. К данной группе будут относиться пользователи, обладающие правом на редактирование черновиков и публикацию их на сайте.

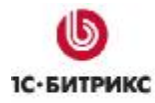

• Задайте параметры данной группы.

| Параметры Безопаснос  | ть Доступ 🔹                                                            |
|-----------------------|------------------------------------------------------------------------|
| Параметры группы пол  | тьзователей                                                            |
| Последнее обновление: | 01.02.2006 10:40:37                                                    |
| Пользователей:        | 1                                                                      |
| Активна:              |                                                                        |
| Порядок сортировки:   | 600                                                                    |
| *Наименование:        | Редакторы сайта                                                        |
| Описание:             | Пользователи, обладающие 🥌<br>правом на управление<br>контентом сайта. |

Рис. 4.3 Параметры новой группы

Пользователи группы Редакторы сайта также управляют документами сайта в режиме документооборота. Поэтому им предоставляется право на участие в документообороте.

Так как редакторы сайта могут публиковать документы на сайте (следовательно, они будут влиять на структуру сайта), то им должно быть предоставлено право на доступ только к доступным папкам модуля Управление структурой.

| Параметры Безоп           | асность Доступ                     | • |
|---------------------------|------------------------------------|---|
| Права к админист          | ративным частям модулей            |   |
| Главный модуль:           | <по умолчанию >                    | * |
| Реклама, баннеры:         | <по умолчанию > 🗸 🗸                |   |
| Блоги:                    | <по умолчанию > 🗸 🗸 🗸 🗸 🗸 🗸        |   |
| Торговый каталог:         | <по умолчанию > 🗸 🗸 🗸 🗸 🗸 🗸        |   |
| Валюты:                   | <по умолчанию > 🗸 🗸 🗸 🗸 🗸 🗸        |   |
| Управление<br>структурой: | [F] только к доступным папкам      | * |
| Веб-формы:                | <по умолчанию > 💌                  |   |
| Форум:                    | <по умолчанию > 🗸 🗸 🗸 🗸 🗸 🗸        |   |
| Интернет-магазин:         | <по умолчанию > 🗸 🗸 🗸 🗸 🗸 🗸        |   |
| Статистика:               | <по умолчанию >                    | * |
| Подписка, рассылки:       | <по умолчанию > 💙                  |   |
| Техподдержка:             | <по умолчанию > 💌                  |   |
| Перевод:                  | <по умолчанию > 💙                  |   |
| Опросы,<br>голосования:   | <по умолчанию > 💌                  |   |
| Документооборот:          | [U] участие в документообороте 🛛 👻 |   |
| Сохранить П               | рименить                           |   |

Рис. 4.4 Права доступа группы Редакторы сайта

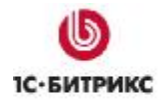

Доступ к остальным административным модулям системы для данной группы пользователей закрыт.

Для обеих групп должно быть установлено право на чтение к разделу /bitrix/admin/ для возможности работать с визуальным редактором.

| Прана на дни сул                                |                         |   |                 |
|-------------------------------------------------|-------------------------|---|-----------------|
| Установка прав на доступ                        |                         |   |                 |
| Инант снагода скратура на файт флагка.<br>Sobre |                         |   |                 |
| p; 174                                          | Hpae o                  |   | Terryulee npaso |
| 23]Oa (may):nu :ri nu ii                        | Laccodorer (Cenpolijou) | 4 | Sergeran (      |
| [w] моракция правания                           | Liaccebosets?:=прецен]  | × | та фелен        |
| [2] Боятта скулканата                           | Отлиецен                | × | та фелен        |
| [1] на окол 1 с совлениет по ексенского         | Liaccegosets??=прецен]  | × | та фелен        |
| [2] Hapm-506 (                                  | Носледовать Запрецен)   | ¥ | _апрешен        |
| [12] Bezini z reas                              | Носледовать Запрецен)   | × | цапрешен        |
| [4] Недекторы сайта;                            | 'Ітен, Е                | × | Чтен із         |
| [ <u>27]</u> Авторы                             | Чтена                   | ÷ | Чтение          |
| [] Адиниктовторы те: поддержики;                | Чтенка                  | ÷ | Чтение          |

Рис. 4.5 Право на чтение /bitrix/admin/

Либо, <u>как уже было сказано</u>, используем стандартную группу **Панель управления**. И привязываем к ней пользователей обеих созданных групп.

### Настройка прав групп пользователей на статусы документов

Для того чтобы пользователи той или иной группы могли сохранять создаваемые или редактируемые ими документы в каком-либо статусе, необходимо произвести соответствующие настройки в модуле **Документооборот**.

В соответствии с поставленной задачей, пользователи группы Авторы могут сохранять создаваемые ими документы только в статусе Черновик.

Перейдите на страницу со списком статусов модуля Документооборот (Контент > Документооборот > Статусы);

Выберите в открывшемся списке статус **Draft** (**Черновик**) и перейдите к изменению данного статуса из меню действий.

На странице редактирования статуса предоставьте пользователям группы Авторы право на сохранение и редактирование документов в данном статусе:

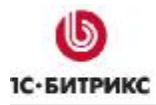

Тел.: (495) 363-37-53; (4012) 51-05-64; e-mail: info@1c-bitrix.ru, http://www.1c-bitrix.ru

| Дата изменения:                                                                          | 31.01.2007 10:33:01                                                                                                    |
|------------------------------------------------------------------------------------------|----------------------------------------------------------------------------------------------------|
| Документов в данном статусе:                                                             | <u>0</u>                                                                                                    |
| Активен:                                                                                 | $\checkmark$                                                                                                    |
| Порядок сортировки:                                                                      | 100                                                                                                    |
| * Заголовок:                                                                             | Draft                                                                                                    |
| Описание:                                                                                | Документ находится в<br>статусе Черновик                                                                                                    |
| Имеют право переводить<br>документ в данный статус:<br><i>Ctrl+</i>                      | Everyone [2]<br>Администратор [1]<br>Зарегистрированные пользователи [11]<br>Освобожденные от налогов [22]<br>Рекламодатели [24]<br>Партнеры [5]<br>Менеджеры магазина [21]<br>Подписчики [15]                                           |
| Имеют право редактировать<br>и сохранять документ<br>в данном статусе:<br><i>Ctrl</i> +  | Сотрудник техподдержки [23]<br>Редакторы сайта [4]<br>Авторы [38]<br>Администраторы техподдержки [16]<br>Администраторы документооборота [18]<br>Администраторы интернет-магазина [20]<br>Администраторы рекламы [17]<br>Модераторы [19] |
| Оповестить всех кто имее<br>редактировать (либо просмат)<br>документ при достижении им д | г право<br>ривать)<br>јанного<br>статура                                                                                                    |

Рис. 4.6 Настройки статуса Черновик

Сохраните изменения с помощью кнопки Применить или Сохранить.

Так как подразумевается, что пользователи группы **Редакторы сайта** имеют право как на редактирование документов в статусе **Черновик**, так и на публикацию документов (т.е. на перевод документов в статус **Опубликован**), то необходимо произвести следующие настройки:

На странице настроек статуса Draft (Черновик) предоставьте пользователям данной группы право на редактирование и сохранение документа в данном статусе.

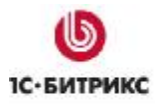

Тел.: (495) 363-37-53; (4012) 51-05-64; e-mail: info@1c-bitrix.ru, http://www.1c-bitrix.ru

| Параметры статуса                                                                      |                                                                                                    |
|----------------------------------------------------------------------------------------|----------------------------------------------------------------------------------------------------|
| Параметры статуса Draft                                                                |                                                                                                    |
| Дата изменения:                                                                        | 12.02.2007 15:53:28                                                                                                    |
| Документов в данном статусе:                                                           | <u>0</u>                                                                                                    |
| Активен:                                                                               | $\checkmark$                                                                                                    |
| Порядок сортировки:                                                                    | 100                                                                                                    |
| * Заголовок:                                                                           | Draft                                                                                                    |
| Описание:                                                                              | Документ находится в<br>статусе Черновик                                                                                                    |
| Имеют право переводить<br>документ в данный статус:<br><i>Ctrl+</i>                    | Everyone [2]<br>Администратор [1]<br>Зарегистрированные пользователи [11]<br>Освобожденные от налогов [22]<br>Рекламодатели [24]<br>Партнеры [5]<br>Менеджеры магазина [21]<br>Подписчики [15]                                           |
| Имеют право редактировать<br>и сохранять документ<br>в данном статусе:<br><i>Ctrl+</i> | Сотрудник техподдержки [23]<br>Редакторы сайта [4]<br>Авторы [38]<br>Администраторы техподдержки [16]<br>Администраторы документооборота [18]<br>Администраторы интернет-магазина [20]<br>Администраторы рекламы [17]<br>Модераторы [19] |
| Оповестить всех кто име<br>редактировать (либо просма<br>документ при достижении им    | ет право<br>атривать) 🔽<br>данного<br>статуса                                                                                                    |
| Сохранить Примени                                                                      | ть Отменить                                                                                                    |

Рис. 4.7 Настройки статуса Черновик

► Для того чтобы редакторы могли публиковать документы на сайте, им должно быть предоставлено право на перевод документов в статус **Published** (Опубликован).

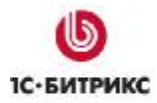

Тел.: (495) 363-37-53; (4012) 51-05-64; e-mail: info@1c-bitrix.ru, http://www.1c-bitrix.ru

| Параметры статуса Published<br>Дата изменения: 30.01.2007 15:09:33<br>Документов в данном статусе: 0<br>Порядок сортировки: 300<br>* Заголовок: Published<br>Описание: Документ<br>опубликован на сайте<br>Имеют право переводить<br>Документ в данный статус:<br>Сtrl+<br>Имеют право переводить<br>Сtrl+<br>Сtrl+<br>Имеют право просматривать<br>Сtrl+<br>Кенеджеры магазина [21]<br>Подписчики [15]<br>Сотрудник техподдержки [23]<br>Редакторы сайта [4]<br>Авторы [38]<br>Администраторы техподдержки [16]<br>Администраторы документооборота [18]<br>Имеют право просматривать<br>Сtrl+<br>Кенеджеры техподдержки [16]<br>Администраторы документооборота [18]<br>Стгl+<br>Кенеджеры магазина [21]<br>Подписчики [15]<br>Сотрудник гехподдержки [20]<br>Саранные от налогов [22]<br>Рекламодатели [24]<br>Партнеры [5]<br>Менеджеры магазина [21]<br>Подписчики [15]                                                                                                    |                                                                                                    |                                                                                                    |
|----------------------------------------------------------------------------------------------------|----------------------------------------------------------------------------------------------------|----------------------------------------------------------------------------------------------------|
| Дата изменения: 30.01.2007 15:09:33<br>Документов в данном статусе:<br>Порядок сортировки:<br>300<br>* Заголовок: Published<br>Описание:<br>Документ опубликован на сайте<br>Имеют право переводить<br>Сси+<br>Сси+<br>Сси+<br>Имеют право просматривать<br>Сси+<br>Сси+<br>С                                                                                                    | Параметры статуса Publis                                                                                  | shed                                                                                                    |
| Документов в данном статусе: 0<br>Порядок сортировки: 300<br>* Заголовок: Published<br>Описание: Документ<br>опубликован на сайте<br>Имеют право переводить<br>Документ в данный статус:<br>Сtrl+<br>Сtrl+<br>Имеют право просматривать<br>сtrl+<br>Сtrl+<br>Сt                                                                                                    | Дата изменения:                                                                                           | 30.01.2007 15:09:33                                                                                                    |
| Порядок сортировки: 300<br>* Заголовок: Published<br>Описание: Документ<br>опубликован на сайте<br>Имеют право переводить<br>документ в данный статус:<br>Ссл+<br>Ссл+<br>Ссл+<br>Ссл+<br>Ссл+<br>Ссл+<br>Ссл+<br>Ссл+<br>Ссл+<br>Ссл+<br>Ссл+<br>Ссл+<br>Ссл+<br>Ссл+<br>Ссл+<br>Ссл+<br>Ссл+<br>Ссл+<br>Ссл+<br>Ссл+<br>Ссл+<br>Ссл+<br>Ссл+<br>Ссл+<br>Ссл+<br>Ссл+<br>Ссл+<br>Сорудник техподдержки [23]<br>Редакторы сайта [4]<br>Авторы [38]<br>Администраторы техподдержки [16]<br>Администраторы техподдержки [16]<br>Администраторы документооборота [18]<br>Ссл+<br>Ссл+                                                                                                    | Документов в данном статусе:                                                                              | <u>0</u>                                                                                                    |
| * Заголовок: Published<br>Описание: Документ<br>опубликован на сайте<br>Имеют право переводить<br>Ссти+<br>Ссти+<br>Ссти+<br>Имеют право просматривать<br>Ссти+<br>Ссти+<br>Сст                                                                                                    | Порядок сортировки:                                                                                       | 300                                                                                                    |
| Описание: Документ<br>опубликован на сайте<br>Имеют право переводить<br>документ в данный статус:<br><i>Сtrl+</i><br>Имеют право просматривать<br>документ в данном статусе<br><i>Сtrl+</i><br>Имеют право просматривать<br>документ в данном статусе<br><i>Сtrl+</i><br><i>Сtrl+</i> | * Заголовок:                                                                                              | Published                                                                                                    |
| Имеют право переводить<br>документ в данный статус:<br>Сtrl+<br>Сtrl+                                                                                                    | Описание:                                                                                                 | Документ<br>опубликован на сайте                                                                                                    |
| Имеют право просматривать<br>документ в данном статусе<br><i>Ctrl+</i><br><i>Ctrl+</i><br><i>Ctrl+</i><br><i>Everyone</i> [2]<br><i>Администратор</i> [1]<br>Зарегистрированные пользователи [11]<br>Освобожденные от налогов [22]<br>Рекламодатели [24]<br>Партнеры [5]<br>Менеджеры магазина [21]<br>Подлисчики [15]<br><i>Veryone</i>                                                                                                    | Имеют право переводить<br>документ в данный статус:<br><i>Ctrl+</i>                                       | Партнеры [5]<br>Менеджеры магазина [21]<br>Подписчики [15]<br>Сотрудник техподдержки [23]<br>Редакторы сайта [4]<br>Авторы [38]<br>Администраторы техподдержки [16]<br>Администраторы документооборота [18] |
|                                                                                                    | Имеют право просматривать<br>документ в данном статусе<br><i>Ctrl+</i>                                    | Everyone [2]<br>Администратор [1]<br>Зарегистрированные пользователи [11]<br>Освобожденные от налогов [22]<br>Рекламодатели [24]<br>Партнеры [5]<br>Менеджеры магазина [21]<br>Подписчики [15]              |
| Оповестить всех кто имеет право<br>редактировать (либо<br>просматривать)<br>документ при достижении им<br>данного статуса                                                                                                    | Оповестить всех кто имеет пр<br>редактировать (л<br>просматрив<br>документ при достижении<br>данного стат | аво<br>ибо<br>ать) 🔽<br>1 им<br>уса                                                                                                    |

Рис. 4.8 Настройки статуса Опубликован

После перевода в статус **Published** документ будет автоматически опубликован на сайте.

## <u>Настройка прав групп пользователей на доступ к каталогам и документам</u> <u>сайта</u>

Чаще всего, отдельный каталог сайта содержит документы, относящиеся к определенному разделу сайта. Поэтому, для того чтобы разрешить пользователю управление тем или иным разделом, достаточно определить его права на доступ к каталогу, содержащему документы данного раздела.

Так как редактор отвечает за содержание сайта в целом, в то время как авторы могут редактировать и создавать документы для любого раздела сайта, то можно настроить права групп **Авторы** и **Редакторы сайта** следующим образом.

Установить право доступа для данных групп пользователей к корневому каталогу сайта:

- для группы пользователей **Редакторы сайта** право доступа должно быть равным **Запись**, поскольку редактор влияет на структуру сайта, размещая и удаляя страницы;
- для группы пользователей **Авторы** право доступа должно быть равным **Документооборот**. Такой уровень прав позволит **Авторам** участвовать в

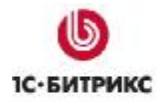

управлении страницами сайта в соответствии с настройками статусов в модуле документооборота.

| 🜔 Управление структурой                                                                                         |                        |           |                    |                                |
|----------------------------------------------------------------------------------------------------|------------------------|-----------|--------------------|--------------------------------|
| 會 Рабочий стол                                                                                                  |                        |           |                    |                                |
| 📗 🔻 🔺 Дополнительно 🕶 📃                                                                                         |                        |           |                    |                                |
| Имя:                                                                                                    |                        |           |                    |                                |
| Найти Отменить                                                                                                  |                        |           |                    |                                |
| 📩 Новая папка   🛅 Новый файл   🗟 Загрузить фа<br>   🔞 Свойства папки Показать права на доступ для •<br>   Путь: | йл   🎽 доб<br>•<br>ОК) | авить мен | ю                  |                                |
| И 📢 1 <u>2</u> 🕨 И   На странице: 20 💌                                                                          |                        |           | 1                  | - 20 из 30                     |
| E MM9 =                                                                                                    | Изменен =              | Тип       | Права на<br>доступ | Права на<br>доступ<br>продукта |
|                                                                                                    | 15.10.2007<br>10:00:16 | Папка     | drwxrwxrwx         | Полный<br>доступ               |
|                                                                                                    | 30.11.2007<br>10:55:39 | Папка     | drwxrwxrwx         | Полный<br>доступ               |

#### Рис. 4.9 К настройкам корневой папки

| [15] Подписчики:                  | Наследовать [Чтение]   |  |
|-----------------------------------|------------------------|--|
| [4] Редакторы сайта:              | Запись 💌               |  |
| [ <u>27]</u> Авторы:              | Документооборот 🛛 👻    |  |
| [16] Администраторы техподдержки: | Наследовать [Чтение] 🔽 |  |

Рис. 4.10 Права групп

Сохраните произведенные настройки.

Для всех вложенных каталогов для групп пользователей Авторы и Редакторы сайта устанавливается право доступа Наследовать.

| [ <u>15]</u> Подписчики:                     | Наследовать[Чтение] 🛛 💌        | Чтение          |
|----------------------------------------------|--------------------------------|-----------------|
| [ <u>4]</u> Редакторы сайта:                 | Наследовать[Запись] 🛛 👻        | Запись          |
| [ <u>27]</u> Авторы:                         | Наследовать[Документооборот] 🔽 | Документооборот |
| [ <u>16]</u> Администраторы<br>техподдержки: | Наследовать[Чтение] 🛛 👻        | Чтение          |

Рис. 4.11 Права групп

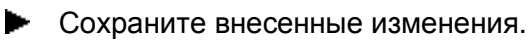

## Пример поэтапного редактирования страницы сайта

Рассмотрим пример реализации командной работы над страницей сайта с использованием описанных выше настроек прав доступа и групп пользователей.

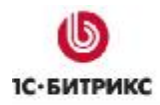

Задача может быть сформулирована следующим образом: пользователь группы Авторы редактирует страницу сайта О компании. При этом отредактированная страница будет сохранена в статусе Черновик, так как пользователи группы Авторы имеют право сохранять документы только в данном статусе.

Затем редактор сайта (группа пользователей **Редакторы сайта**) просматривает созданный документ, редактирует его и публикует на сайте, сменив статус страницы на **Опубликован**.

### Авторизация в системе

Для того чтобы пользователь смог получить доступ к ресурсам сайта и управлению ими в соответствии с правами группы, к которой он принадлежит, ему необходимо авторизоваться на сайте.

| Авторизация                          |
|--------------------------------------|
| Логин:                               |
| kolya                                |
| Пароль:                              |
| •••••                                |
| Запомнить меня на<br>этом компьютере |
| Войти                                |
| Забыли свой пароль?                  |
| <u>Регистрация</u>                   |

Рис. 4.12 Авторизация в системе

### Создание и редактирование страницы

Переход к созданию и редактированию документа может осуществляться как в административном разделе сайта в модуле **Документооборот** (*Документооборот* > *Документы*), так и непосредственно из публичного раздела сайта при помощи панели управления.

Для пользователей группы Авторы данная панель будет иметь следующий вид:

| 📃 Публичный раздел 📳 Редактировать сайт 👔 Панс | ть управления 🛛 🔫 |
|------------------------------------------------|-------------------|
| 📋 📝 🔥 [9] (kolya) Коля Иванов 🔑                |                   |

Рис. 4.13 Панель управления

📄 - создание новой страницы в текущем разделе через документооборот;

📝 - редактирование текущей страницы раздела через документооборот;

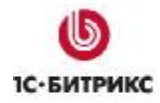

📩 - просмотр истории изменения текущей страницы в модуле документооборота;

▶ Для того, чтобы отредактировать страницу сайта **О компании**, нужно перейти к данной странице и нажать кнопку → , распложенную на панели управления. При этом будет создана копия текущей страницы. Таким образом, пользователь группы **Авторы** будет редактировать *не страницу*, опубликованную на сайте, а ее *копию*.

| едактирование содержимого документа   |                                                  |                 |   |
|---------------------------------------|--------------------------------------------------|-----------------|---|
| Cretara C                             | [2] Draft 💌<br>30.01.2008 11:11:44 (9) (koiya) K | соля Иваннов    |   |
| Momenta 2                             | 30.01.2008 11:11:44 [2] (kolya) H                | аля Иванов      |   |
| Блокіфован: 3                         | 30.01.2008 12:24:28 [9] (kolya) H                | (оля Неаное (I) |   |
| <ul> <li>Полное имя файла:</li> </ul> | /site2/about/index.php                           | 10              |   |
| Ваголовокі                            | Окомпании                                        |                 |   |
| O Text I @ HTM                        | L. 🗹 Использовать визуальный р                   | едактор         |   |
|                                       |                                                  |                 |   |
| (CSS class) • (format) • (font) • (   | (sze) - B / U 🖉 🍼                                | 3 100-8016316   |   |
|                                       |                                                  |                 |   |
|                                       | 9/A                                              |                 |   |
|                                       | nn.                                              | Скиппеты        | 0 |

Рис. 4.14 Редактирование страницы

• Созданный документ будет сохранен в статусе Черновик.

### Публикация документа на сайте

Правом на публикацию документа обладает редактор сайта, относящийся к группе Редакторы сайта.

Для того чтобы опубликовать документ на сайте, редактор сайта должен перейти к списку документов в модуле Документооборот (Контент > Документооборот > Документы).

В открывшемся списке выбрать необходимый документ (в данном случае это страница **О компании**):

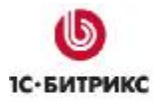

| Рабочий                            | і стол > К             | онтент > Доку                                 | ментооборот                     | г > Документы |           |          |                      |               |
|------------------------------------|------------------------|-----------------------------------------------|---------------------------------|---------------|-----------|----------|----------------------|---------------|
| •                                  | 🕂 Доп                  | олнительно 🕶                                  |                                 |               | 8         |          |                      |               |
| Найти:                             |                        |                                               | 3an                             | оловок 🖌 🚩    |           |          |                      |               |
| Найти                              | лтО [                  | енить                                         |                                 |               |           |          |                      |               |
|                                    |                        |                                               |                                 |               |           |          |                      |               |
| 200000000000                       |                        |                                               | WARDED IN SO                    |               |           |          |                      |               |
| 🗂 Доб                              | звить                  | 👌 Настроить                                   | Excel                           |               |           |          |                      |               |
| 📜 доба                             | авить ∥  <br>→ ►     Н | 🍓 Настроить<br>а странице: 🚦                  | Excel                           |               |           | Док      | сументы 1            | - 1 из :      |
| ( <sup>*</sup> ≣ доб.<br>( (( 1 )) | авить ∥                | Настроить<br>а странице:<br>Дата<br>изменения | 50 <b>У</b><br>Кем =<br>изменен | Заголовок =   | Имя файла | Док<br>= | сументы 1<br>Статус≡ | -1из<br>Сайт≡ |

Рис. 4.15 Список документов

И сменить его статус на Опубликован (Published). Для этого требуется перейти к редактированию данного документа и изменить его статус.

|             |                 | Статус      | [1] Put  | alished 💌   | ]                                |              |                      |
|-------------|-----------------|-------------|----------|-------------|----------------------------------|--------------|----------------------|
|             |                 | Сюздан      | 30.01.2  | 008 12(49)  | 39 [9] (kolya)                   | Коля Иеани   | ж<br>-               |
|             |                 | Изменен     | 30.01.2  | 008 12:49:  | 39 [Y] (Kolya)<br>12 [10] (Inner | Коля Ивано   |                      |
|             | • Палное        | ння файла:  | /site2/a | about/index | uphp                             | 0 <u>50</u>  |                      |
|             |                 | Заголовок   | Окон     | тении       |                                  |              | ]                    |
|             | 0               | Text/ () HT | ML 🗹 И   | inonisadaat | ь визуальный                     | редактор     |                      |
| 50 0 × 5    | IL IA IA DI A   | + 🗐 🗖 .     | 4 1 1    |             | 80                               |              |                      |
| (CSS class) | · (format) ·    | (font) +    | ((020)   | - B J       | U 2 3                            | 3 100/804814 | *                    |
| 88 81       |                 | (# (# d     | An C     |             |                                  |              |                      |
|             | LO F            |             |          |             |                                  | 0            | эмплеты 🗵            |
| K.omishhs   | атс-витриксе сп | сциализи    | рустся в | a paspatoo  | TEC                              |              | and the grant of the |

Рис. 4.16 Изменение статуса документа

Для того чтобы изменения вступили в силу, необходимо нажать кнопку Сохранить.

После подтверждения изменений документ будет опубликован на сайте. При этом если производилось редактирование какой-либо страницы сайта, то оригинал данной страницы будет замещен копией. Например, оригинал страницы сайта **О компании** будет замещен ее копией, созданной при редактировании данной страницы пользователем группы **Авторы**.

## Организация последовательной работы по управлению содержанием динамических страниц сайта

В данной главе описан пример использования прав групп пользователей сайта для организации последовательной работы над разделом Новости компании.

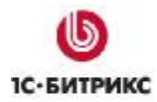

Подразумевается, что сотрудники удаленных подразделений могут создавать новости о работе компании в своих регионах и сохранять их на сайте в статусе **Черновик**. Редактор же сайта может просматривать созданные новости, редактировать их, удалять или переводить в статус **Опубликован**, после чего новость будет автоматически опубликована на сайте.

## Создание групп пользователей

В качестве группы пользователей, к которой будут относиться сотрудники удаленных подразделений, будет использована группа **Авторы**.

Опишем кратко права, которыми должна обладать данная группа:

Данная группа должна иметь право доступа к модулю Документооборот - участие в документообороте;

К модулю **Управление структурой**: только к доступным папкам;

К информационному блоку **Новости компании** установим право доступа **Документооборот** для группы **Авторы**:

| Права доступа                                   |                                        |   |
|-------------------------------------------------|----------------------------------------|---|
| Даступ                                          | по умалчанию                           |   |
| Для всех пальзователей [ <u>2</u> ]:            | Чтение                                 | Ŷ |
| Доступ для г                                    | рупп пользевателей                     |   |
| 1C Interpages [21]                              | По умалчению                           | ۷ |
| Адиннистретор [1]:                              | Полный доступ (изменение прав доступа) | Y |
| Освобожденные от налогое [23]:                  | Поумалианию                            | ¥ |
| Управляющие меню [26]:                          | По умолчению                           | ٧ |
| Зарегистрированные пользователи [11]:           | Поумолчанию                            | 0 |
| Партнеры ( <u>5</u> ):                          | По умалчанию                           | * |
| Подлисчики [15]:                                | По умолчанию                           | v |
| Редакторы сайта (4):                            | Изменение                              | ٧ |
| Авторы [ <u>27</u> ]:                           | Документооборат                        | ۷ |
| Администраторы техподдержки [16]:               | Поумолчанию                            | Y |
| Администраторы документооборота (19):           | Поумолчанию                            | ٧ |
| қдинниктраторы интернет-иагазина [ <u>20</u> ]: | По умолчению                           | v |
| Администраторы рекланы [17]:                    | Поумолчанию                            | Y |
| Модераторы [19]:                                | Поумолчению                            | - |
| Панель управления [22]:                         | Поумолчанию                            | ¥ |
| Редакторы страннцы [24]:                        | Поумолчанию                            | * |
| The sector of the sector of \$281.              | По има дианина                         | v |

Рис. 4.17 Настройки доступа к инфоблоку

Ко всем разделам сайта установим право данной группы на Чтение;

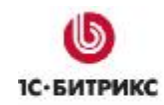

Настройка прав на статусы документов описана ниже.

В качестве группы пользователей, которая имеет право публиковать новости на сайте, используем группу **Редакторы сайта**. Она имеет право переводить документы в статус **Published** (**Опубликовано**).

## Настройка прав групп пользователей на статусы документов

Настройка прав групп пользователей на определенные статусы документов осуществляется в модуле Документооборот (Контент > Документооборот > Статусы).

| 👩 Стат      | гусы     | документов           |      |          |         |             |                  |
|-------------|----------|----------------------|------|----------|---------|-------------|------------------|
| 會 Рабочий ( | стол > I | Контент > Документоо | бор  | рот > Ст | атусы   |             |                  |
|             | 🕂 До     | полнительно 🕶        |      |          |         |             |                  |
| Найти:      |          |                      | 0    | писани   | ie 🔽    |             |                  |
| Найти       | От       | менить               | 2000 |          |         |             |                  |
|             |          |                      |      |          |         |             |                  |
| 🛛 🏝 Добав   | ить      | 📷 Настроить 🕴 📓 E>   | ce   | 4        |         |             |                  |
| 4 44 1 ⇒    | M   1    | На странице: 互 💌     |      |          |         | Cī          | атусы 1 – 3 из 3 |
|             | ID =     | Дата изм.            | •    | Акт. ≡   | Сорт. ≡ | Заголовок = | Документов =     |
| □ ■•        | 2        | 30.01.2008 11:04:42  |      | Да       | 100     | Draft       | <u>0</u>         |
|             | 1        | 15.01.2008 12:37:22  |      | Дa       | 300     | Published   | <u>0</u>         |
|             | 3        | 29.03.2007 17:21:57  |      | Дa       | 200     | Ready       | <u>0</u>         |
| Выбрано: З  | Отме     | ечено: О             |      |          |         |             |                  |

Рис. 4.18 Статусы

Для того чтобы определить группы пользователей, имеющие права на данный статус, нужно перейти к форме редактирования статуса по ссылке Изменить, расположенной в меню действий.

▶ Группы пользователей Авторы и Редакторы сайта будут наделены правом редактировать и сохранять документ в статусе Черновик (Draft). Это необходимо для того, чтобы предоставить пользователям возможность вносить изменения в уже созданный ими документ:

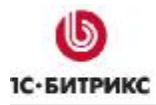

| Дата изменения:                                                                                                    | 30,01,2008 11:04:42                                                                                                    |   |
|----------------------------------------------------------------------------------------------------|----------------------------------------------------------------------------------------------------|---|
| документов в данном статусе:                                                                                             | <u>v</u>                                                                                                    |   |
| Активен:                                                                                                    |                                                                                                    |   |
| Порядок сортировки:                                                                                                    | 100                                                                                                    |   |
| * Заголовок:                                                                                                    | Draft                                                                                                    |   |
| Описание:                                                                                                    | ~                                                                                                    |   |
| Имеют право переводить<br>документ в данный статус:<br><i>Ctrl+</i>                                                      | 1С интеграция [21]<br>Администратор [1]<br>Освобожденные от налогов [23]<br>Управляющие меню [26]<br>Все пользователи [2]<br>Зарегистрированные пользователи [11]<br>Партнеры [5]<br>Подписчики [15]                      | < |
| Имеют право редактировать<br>и сохранять документ<br>в данном статусе:<br><i>Ctrl+</i>                                   | Партнеры [5]<br>Подписчики [15]<br>Редакторы сайта [4]<br>Авторы [27]<br>Администраторы техподдержки [16]<br>Администраторы документооборота [18]<br>Администраторы интернет-магазина [20]<br>Администраторы рекламы [17] | * |
| повестить всех кто имеет право<br>редактировать (либо<br>просматривать)<br>документ при достижении им<br>данного статуса |                                                                                                    |   |

Рис. 4.19 Параметры статуса Черновик

► Также Редакторы сайта должны иметь право переводить документы в статус Опубликован (Published), т.е. публикацию документа (в данном случае, новости) на сайте:

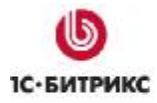

| Дата изменения:                                                                                                    | 30.01.2008 14:26:13                                                                                                    |  |  |  |
|----------------------------------------------------------------------------------------------------|----------------------------------------------------------------------------------------------------|--|--|--|
| Документов в данном статусе:                                                                                             | <u>0</u>                                                                                                    |  |  |  |
| Порядок сортировки:                                                                                                    | 300                                                                                                    |  |  |  |
| * Заголовок:                                                                                                    | Published                                                                                                    |  |  |  |
| Описание:                                                                                                    |                                                                                                    |  |  |  |
|                                                                                                    | ~                                                                                                    |  |  |  |
| Имеют право переводить<br>документ в данный статус:<br><i>Ctrl</i> +                                                     | Зарегистрированные пользователи [11]<br>Партнеры [5]<br>Подписчики [15]<br>Редакторы сайта [4]<br>Авторы [27]<br>Администраторы техподдержки [16]<br>Администраторы документооборота [18]<br>Администраторы интернет-магазина [20] |  |  |  |
| Имеют право просматривать<br>документ в данном статусе<br><i>Ctrl</i> +                                                  | Зарегистрированные пользователи [11]<br>Партнеры [5]<br>Подписчики [15]<br>Редакторы сайта [4]<br>Авторы [27]<br>Администраторы техподдержки [16]<br>Администраторы документооборота [18]<br>Администраторы интернет-магазина [20] |  |  |  |
| ловестить всех кто имеет право<br>редактировать (либо<br>просматривать)<br>документ при достижении им<br>данного статуса |                                                                                                    |  |  |  |

Рис. 4.20 Параметры статуса Опубликовано

#### Создание и размещение новости на сайте

#### Возможности пользователей

Пользователь, принадлежащий группе **Авторы**, может выполнять операции над разделами и элементами инфоблоков как непосредственно в административном разделе сайта, так и с помощью панели управления в публичном разделе сайта.

Панель управления будет отображаться вверху страницы при переходе авторизованным пользователем, принадлежащим к группе **Авторы** на страницу **Новости компании** раздела сайта **Компания**. Она будет иметь следующий вид:

| I 🛄 | Публичный раздел       | 📳 Редактировать сайт | Панель управления | -( |
|-----|------------------------|----------------------|-------------------|----|
|     | [9] (kolya) Коля Иванс | ов 🔑                 |                   |    |

Рис. 4.21 Административная панель

- добавить элемент информационного блока. Данная команда служит для перехода к добавлению нового элемента информационного блока (в данном случае, новости);

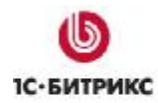

Переходить к созданию новости пользователи группы Авторы могут как из публичного раздела, так и из административного раздела.

Пользователи, отвечающие за публикацию новостей на сайте, могут не только редактировать новости, но и управлять страницей, на которой осуществляется публикация.

Так как редакторы новостей были отнесены к группе **Редакторы сайта**, то для них панель управления будет отображаться со следующим набором опций:

| 📃 Публичный раздел | 📳 Редактировать сайт 🎧 Панель управления | -(=) |
|--------------------|------------------------------------------|------|
|                    | 📝 🔥 🎁 🚺 [10] (tonya) 🔑                   |      |

🛅 - создание новых папок и каталогов;

- изменение свойств текущего каталога;

- 📄 создание новых страниц в текущем разделе;
- редактирование текущей страницы;

🛅 - переход к созданию новой страницы в текущем разделе через документооборот;

📓 - редактирование текущей страницы через документооборот;

៉ - просмотр истории изменений текущей страницы;

🛅 - добавление раздела информационного блока, представленного на странице;

- добавление элемента информационного блока. Данная команда служит для перехода к добавлению нового элемента информационного блока (в данном случае, новости).

#### Создание новости

В соответствии с правами группы **Авторы**, пользователи данной группы могут сохранять созданные новости в статусе **Черновик** (**Draft**):

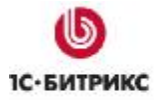

| Новость Ан | юнс Подробно                      | Группы     | Дополнительно    | Документооборот | 1 |
|------------|-----------------------------------|------------|------------------|-----------------|---|
| овость     |                                   |            |                  |                 |   |
|            | Запись активна:                   |            |                  |                 |   |
| П          | ериод активности:<br>(DD.MM.YYYY) | 30.01.2008 | 3                |                 |   |
|            | *Название:                        | Беспреце   | едентная акция   |                 |   |
|            |                                   | Значени    | я свойств:       |                 |   |
|            | Источник:                         |            |                  |                 |   |
|            | ключевые слова;                   | рекламна   | ая акция подарки | скид            |   |
|            | описание;                         | акция в р  | амках рекламной  | кам             |   |

Рис. 4.22 Создание новости

► На закладке **Документооборот** для создаваемой новости установлен единственно доступный для Авторов статус **Черновик**:

| Статус: | [2] Draft 💌 |   |
|---------|-------------|---|
|         | Комментарии |   |
|         |             | 1 |
|         |             |   |
|         |             |   |
|         |             |   |
|         |             |   |
|         |             |   |

Рис. 4.23 Параметры новости

Пока созданный документ находится в статусе **Черновик (Draft)**, пользователи группы **Авторы** могут осуществлять редактирование оригинала документа.

Редактор сайта просматривает новость, при необходимости редактирует ее и переводит в статус **Опубликован** (**Published**). Изменить статус документа можно двумя

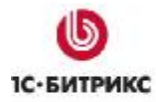

путями: перейдя к редактированию элемента либо сразу из формы отчета. Для этого необходимо выделить документы, статус которых требуется изменить и нажать кнопку *редактировать*:

|              | =        | Название                                                                                                    | AKT. = | Сорт. = | Дата изн.              | ID = | Статус =             | Блокировка     |
|--------------|----------|----------------------------------------------------------------------------------------------------|--------|---------|------------------------|------|----------------------|----------------|
|              | -        | • Беспоецедентная акция                                                                                                    | Да     | 500     | 04.02.2008<br>13:10:10 | 2500 | Draft /<br>Published | •              |
|              | •        | Сайт журнала РС Масазіле/RE перезеден<br>на «Битрикс: Управление сайтан»                                                                    | Да     | 500     | 30.01.2008<br>15:27:50 | 1032 | Published            | •              |
|              | •        | Компания «Битрикс» - лауреат «ПРЕМУМ<br>РУМЕТА 2006» в номинации «Технологии и<br>синорации».                                               | Да     | 500     | 20.09.2007<br>17:09:12 | 1034 | Published            | •              |
|              | t.       | Интернет-матазин «Эльдорадо» разработан<br>на основе проднята «Битрикс: Управление<br>сайтоне                                               | До     | 500     | 20.09.2007<br>17:09:12 | 1036 | Published            | •              |
|              |          | Совпения «бытрикс» наченает<br>сертификацию партнеров                                                                                       | До     | 500     | 20.09.2007<br>17:09:12 | 1041 | Published            | •              |
|              | =.       | 6 наота в Новосибнорска «Битрикс», «БИС-<br>Айти» и «ИнтелСиб» проводит беспистений<br>сенинор «Розработка и продолжение веб-<br>тросстое». | Да     | 500     | 20.09.2007<br>17:09:12 | 1045 | Published            | •              |
|              | <b>.</b> | 6 наота в Санкт-Петеобурге «Битрикс» и<br>ТКІМСТ проводат саминер «Эффектионый<br>парект в Интернете. От разработки до<br>паректи винари.   | Да     | 500     | 20.09.2007<br>17:09:11 | 1039 | Published            | •              |
| 866          | рано:    | 7 mmeveno: 1                                                                                                    |        |         |                        |      |                      |                |
| <b>11 44</b> | 1 +      | н н 🔰 На спранице: 20 💌                                                                                                    |        |         |                        |      | Труг                 | ппы 1 — 7 из 7 |
|              | lina ec  | ех 🧖 🐮 - действия - 💌 Прим                                                                                                    | нить   | ]       |                        |      |                      |                |
|              |          | Редактировать отнеченные записи                                                                                                    |        |         |                        |      |                      |                |

Рис. 4.24 Переход к быстрому редактирование

• Теперь статус документа можно изменить, не переходя к редактированию элемента:

| = | Название                                                                                     | AKT. | Cept. = | Дата т<br>нан.         | ID = | Статус =                    | Блокировка |
|---|----------------------------------------------------------------------------------------------|------|---------|------------------------|------|-----------------------------|------------|
|   | Беспрецедентноя акция                                                                        |      | 500     | 04.02.2008<br>13:10:10 | 2500 | Published 🛩                 | •          |
| • | Сайт журнала РС Мадазіле/Я.В<br>переееден на «Битрикс:<br>Управление сайтон»                 | До   | 500     | 30.01.2008<br>15:27:50 | 1032 | Published<br>Ready<br>Draft | •          |
|   | Контания «Битрикс» - лауреат<br>«ПРЕМИИ РУНЕТА 2006» в<br>номинации «Технологии и инновации» | Да   | 500     | 20.09.2007<br>17:09:12 | 1034 | Published                   | •          |

Рис. 4.25 Быстрое редактирование

Нажмите кнопку Сохранить, чтобы применить изменения.

Если статус новости был изменен, то при попытке пользователем группы **Авторы** отредактировать документ, он откроется в статусе **Черновик**, так как авторы имеют право редактировать документы только в этом статусе. После сохранения изменений документу будет присвоен двойной статус:

|   | Название                 | = Акт. | Сорт. 🗆 | Дата изм. 🔻            | ID ≡        | Статус =                           | Блокировка |
|---|--------------------------|--------|---------|------------------------|-------------|------------------------------------|------------|
| • | Беспрецедентная<br>акция | Да     | 500     | 04.02.2008<br>13:10:10 | <u>2500</u> | <u>Draft</u> /<br><u>Published</u> | •          |

Рис. 4.26 Двойной статус

Авторы смогут редактировать документ в статусе Draft (Черновик).

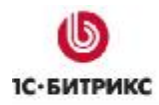

2

Тел.: (495) 363-37-53; (4012) 51-05-64; e-mail: info@1c-bitrix.ru, http://www.1c-bitrix.ru

При переводе пользователем группы **Редакторы сайта** копии документа в статусе **Черновик** (**Draft**) в статус **Опубликован** (**Published**), оригинал документа будет автоматически замещен.

Документ автоматически публикуется на сайте сразу же после присвоения ему статуса **Опубликован** (**Published**):

Новости компании

30.01.2008 Беспрецедентная акция В рамках зимней рекламной кампании наша организация проводит беспрецедентную акцию.

22.02.2007 Сайт журнала РС Magazine/RE переведен на «Битрикс: Управление сайтом» Журнал PC Magazine/RE, ведущий российской компьютерный ежемесячник, объявляет о запуске новой версии сайта www.pcmaq.ru.

19.02.2007 <u>6 марта в Санкт-Петербурге «Битрикс» и TRINET проводят семинар</u> <u>«Эффективный проект в Интернете. От разработки до продвижения»</u> Участие бесплатное. На семинаре будут рассмотрены основные аспекты создания и продвижения эффективного интернет-проекта.

15.02.2007 <u>6 марта в Новосибирске «Битрикс», «БКС-АйТи» и «ИнтелСиб» проводят</u> <u>бесплатный семинар «Разработка и продвижение веб-проектов»</u>

6 марта 2007 г. в Новосибирске пройдет совместный семинар компаний «Битрикс», «БКС-АйТи» и «ИнтелСиб», посвященный вопросам разработки и продвижения веб-проектов, созданных на основе программного продукта «Битрикс: Управление сайтом».

Рис. 4.27 Публикация на сайте

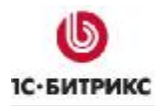

## Заключение

В руководстве были рассмотрели основные моменты по настройке прав доступа в версии продукта 6.5.х. При условии внимательного прочтения руководства и выполнения описанных операций, Вы сможете решить задачу по настройке прав доступа на своем сайте.

Вопросы можно задавать в форуме на сайте компании 1С-Битрикс:

http://www.1c-bitrix.ru/support/forum/

или же решать в рамках технической поддержки компании 1С-Битрикс:

http://www.1c-bitrix.ru/support/ticket\_list.php